# ROADPAC '18

# SI 92

Příslušenství silnic a dálnic Zadávání a editace příslušenství komunikací (svodidla, směrové sloupky, odvodnění apod.)

# Příručka uživatele

**Revize 5.11.2017** © PRAGOPROJEKT a.s. & VIAPONT s.r.o.

PRAGOPROJEKT a.s., 147 54 Praha 4, K Ryšánce 16 VIAPONT s.r.o., Vodní 13, 602 00 Brno

# **OBSAH**

| 1.                                                                | ÚVOD                                                                                                    | 3                |
|-------------------------------------------------------------------|----------------------------------------------------------------------------------------------------|------------------|
| 2.                                                                | SEZNAM POLOŽEK PŘÍSLUŠENSTVÍ                                                                                | 4                |
| 3.                                                                | ZKUŠENOSTI SE ZPRACOVÁNÍM PŘÍSLUŠENSTVÍ NA AKCÍCH<br>V OBDOBÍ 2015 AŽ 2017                                  | 6                |
| <ol> <li>3.1.</li> <li>3.2.</li> <li>3.3</li> <li>3.3.</li> </ol> | Svodidla<br>Curbkingy a štěrbinové žlaby<br>Směrové sloupky<br>Příkopové tvárnice                           | 7<br>7<br>8<br>8 |
| 4.                                                                | PROGRAM SI92 EDITOR DATABÁZE PŘÍSLUŠENSTVÍ                                                                  | 8                |
| 4.1.<br>4.2.<br>4.3.                                              | ZÁKLADNÍ POPIS<br>ZADÁNÍ POLOŽEK PŘÍSLUŠENSTVÍ DIALOGEM "STANIČENÍ OD-DO"<br>ZADÁNÍ SOUBORU .V92 z AUTOCADU | 8<br>9<br>15     |
| 5.                                                                | PŘÍKLADY ZADÁVÁNÍ                                                                                           | 18               |
| 6.                                                                | VÝPOČET XLS – PŘEHLED POLOŽEK PŘÍSLUŠENSTVÍ                                                                 | 22               |
| 7.                                                                | VYKRESLENÍ PŘÍSLUŠENSTVÍ DO PŘÍČNÝCH ŘEZŮ                                                                   | 23               |
| 8.                                                                | PROHLÍŽENÍ PŘÍČNÝCH ŘEZŮ                                                                                    | 25               |
| 9.                                                                | STYL ZOBRAZENÍ POLOŽEK PŘÍSLUŠENSTVÍ V ŘEZECH                                                               | 27               |

#### Úvod 1.

Účelem sady nových programů je umožnit jednoduché zadávání položek silničního příslušenství tak, aby bylo možno tato data využívat v celém systému RoadPAC. Tím, že data jsou uložena v jediném souboru typu .V92 (případně několika souborech stejného typu), je zajištěna shodnost zpracování příslušenství v různých výkresech (situace, podélný řez, příčné řezy) pomocí programů RP34, RP53, RP91 a dalších. Současně dojde ke značným časovým úsporám při přípravě výkresů. Soubor příslušenství (.V92) umožní vygenerovat i výkaz výměr pro přípravu soupisu prací, který bude přesně odpovídat jak výkresové dokumentaci, tak potřebám soupisů prací a také texty do technických zpráv příslušných objektů.

Na základě předem připraveného seznamu položek (soubor typu .CSV) vzniká postupně databáze příslušenství projektu. Jde o XML soubor (jmeno.V92), do kterého mají přístup i ostatní programy systému RoadPAC. Databázi příslušenství je možné editovat programem SI92. Ten lze spustit samostatně, v dialogu programu SI91 Kreslení příčných řezů nebo přímo z AutoCADu.

Při práci s příslušenstvím je nutno respektovat skutečnost, že projekty, kde se pracuje podrobněji s příslušenstvím, se zpracovávají v různém stupni podrobnosti (DSP, PDPS, RDS) a jsou velmi rozdílné, co do požadavků na zpracování údajů o příslušenství. Systém proto musí být co nejvíce uživatelsky otevřený, aby nebylo nutno programy stále měnit při nových požadavcích uživatelů.

| Struktura programa, soubo | ry a jejien vazby.     |                                                                                             |
|---------------------------|------------------------|---------------------------------------------------------------------------------------------|
| Program                   | Soubory                | Popis                                                                                       |
| MS-Excel                  | .prislusenstvi.csv     | seznam položek příslušenství                                                                |
| SI92                      | jmeno.V92              | vstupní soubor, databáze<br>příslušenství projektu                                          |
| (SI92D.EXE)               | jmeno.XLS              | soupis prací, technická zpráva                                                              |
|                           | jmeno.T91              | kontrolní kresba příslušenství                                                              |
| SI91                      | jmeno.V91              | vstupní soubor pro zadání kreslení<br>spojených řezů<br>s příslušenstvím a zvláštními tvary |
|                           | jmeno.T91<br>jmeno.DWG | kresba příčných řezů<br>kresba řezů v AutoCADu                                              |
|                           | J                      |                                                                                             |

Struktura programů soubory a jejich vazby:

Při běhu programů SI92 (SI92D.EXE), SI91 (MCXEDIT2016) musí existovat standardní soubory: akce/trasa.SHB/XHB, .V43, V51 a V56. Při opakovaných výpočtech (jen pro jednu trasu, obvykle nelze u spojených řezů) lze někdy urychlit výpočet použitím již existujících souborů .SKR a .SPR.

Všechny položky je možno zadávat (a následně editovat) buď v dialogovém režimu klasickým způsobem "od staničení – do staničení" nebo odečítáním polohy položek z výkresu v AutoCADu. Oba způsoby lze libovolně kombinovat.

Zdá se, že pro podrobnost PDPS/RDS je způsob zadávání z AutoCADu výhodnější. Pro akce ve stupni DUR bude pravděpodobně vhodnější zadávání v tabulce pomocí staničení od-do, projekty ve stupni DSP jsou na pomezí obou způsobů. Uživatel si sám zvolí způsob zadávání podle potřeby.

Program SI92 umožňuje v současné době tyto výstupy:

- Soupis prací list Soupis\_prací, kde jsou položky seřazené podle typu položek, sumarizované a dále dělené podle typu práce pro každou položku.
- Zakreslení příslušenství do příčných řezů
- Kontrolni kresba obsahu souboru jméno.V92 do situace
- Technická zpráva seznamy položek pro technické zprávy (např. listy svodidla vlevo, ve středu a vpravo, kde jsou položky seřazené podle staničení pro všechny druhy práce (pozn. tyto údaje je možné snadno použít i při kreslení podélného řezu).

Další možnosti výstupů se budou připravovat podle požadavků uživatelů

# 2. Seznam položek příslušenství

Seznam položek je soubor, z něhož je možno vybírat položky pro zadávání příslušenství. Základní soubor je odvozen od třídníku ASPE s tím, že jsou v něm připraveny nejpoužívanější položky.

| .prislusenstvi.csv | je základní seznam položek, soubor je umístěn v adresáři<br>RoadPACu a uživatel jej nemůže sám doplňovat                                                                                                    |
|--------------------|----------------------------------------------------------------------------------------------------|
| .prislusenství.csv | je soubor shodného jména v adresáři akce. Tento soubor může<br>uživatel upravovat podle potřeby. Pokud existuje, bude použit<br>přednostně.                                                                          |
| "jmeno.csv"        | pro opakující se akce je možné si soubor příslušenství pojmenovat<br>a sdílet mezi akcemi. Pokud je zadán v dialogu programu SI92D<br>platný odkaz na existující soubor.csv, bude použit tento soubor<br>přednostně. |

Soubory seznamu položek jsou snadno editovatelné v programu MS Excel (pozor, je nutno napřed spustit Excel a potom otevřít soubor .prislusenství.csv)

Při editování souboru "prislusenství.csv" je nutno dodržet několik zásad:

<u>první a druhý sloupec</u> označují skupinu a položku příslušenství a musí na sebe navazovat (čísla skupin nelze měnit).

| <u>Skupina</u> | Příslušenství                  |
|----------------|--------------------------------|
| 1              | svodidla, nástavce na svodidla |
| 2              | směrové sloupky, zábradlí      |
| 3              | odvodňovací žlaby curbking     |
| 4              | příkopové tvárnice             |
| 5              |                                |
| 6              | obrubníky                      |
| 7              | oplocení                       |
| 8              | štěrbinové žlaby               |
| 9              | protihlukové stěny             |
| 10             | drenáže                        |
| 11             | dopravní značky                |
|                |                                |

#### priorita zobrazení

pokud je ve sloupci Priorita zobrazení zadána hodnota 1, budou takto označené řádky zobrazeny při výběru ze seznamu v combo boxu nahoře, aby nebylo nutno při zadávání stále procházet celý seznam

#### - obrázek, blok

rezerva pro možné doplnění volitelné kresby, nepoužívat. Způsob vykreslení v příčném řezu je v současné době dán názvem položky příslušenství automaticky.

#### - default poloha

popisuje default pro umístění obrázku v řezu vzhledem ke vztažnému bodu, hodnota je pouze informativní, nepoužívat.

|          | Microsoft E                             | xcelprislusenstvi                                                                                               | ***                |         |       |                     |     | 3 |
|----------|-----------------------------------------|----------------------------------------------------------------------------------------------------|--------------------|---------|-------|---------------------|-----|---|
|          | Soubor I                                | Úpr <u>a</u> vy <u>Z</u> obrazit Vložit <u>F</u> ormát <u>N</u> ástroje <u>D</u> ata <u>O</u> kno Nápo <u>v</u> | ěda OmniPage       |         |       |                     | _ 8 | × |
|          | 🚔 🔲                                     | 🖨 💽 🖤 🐰 🖻 🖻 🔣 🛷 🗠 - ભ - 🍓 Σ 🏂 🛃                                                                                 | l 🛍 🥵 100% -       | 2 10 -  | B = 3 | 🗉 🗃 🖬 號 👯 🖽 • 🧆 •   | Δ - | 2 |
|          |                                         |                                                                                                    |                    |         |       |                     |     |   |
| 1.047.9  | B4                                      | ▼ = SVODIDLO OCEL JEDNOSTR N1                                                                                   |                    |         |       |                     |     |   |
|          | A                                       | B                                                                                                    | С                  | D       | E     | F                   | G   |   |
| 1        | Položky                                 | příslušenství                                                                                                   | stav:              | 151115  | -     |                     | 1   | 1 |
| 2        |                                         |                                                                                                    |                    |         |       |                     |     |   |
| 3        | skupina                                 | název                                                                                                    | priorita zobrazení | obrázek | blok  | default poloha      |     |   |
| 4        |                                         | 1 SVODIDLO OCEL JEDNOSTR, N1                                                                                    |                    | 1       |       | 0,5 m vně od LC, RC |     |   |
| 5        |                                         | 1 SVODIDLO OCEL JEDNOSTR, N2                                                                                    | 1                  |         |       | 0,5 m vně od LC, RC |     |   |
| 6        |                                         | 1 SVODIDLO OCEL JEDNOSTR, N2-W3                                                                                 | 1                  | 1       |       | 0,5 m vně od LC, RC |     |   |
| 7        |                                         | 1 SVODIDLO OCEL JEDNOSTR, H1                                                                                    |                    |         |       | 0,5 m vně od LC, RC |     |   |
| 8        |                                         | 1 SVODIDLO OCEL JEDNOSTR, H2                                                                                    | 1                  | 1       |       | 0,5 m vně od LC, RC |     |   |
| 9        |                                         | 1 SVODIDLO OCEL JEDNOSTR, H3                                                                                    | 1                  | 1       |       | 0,5 m vně od LC, RC |     |   |
| 10       |                                         | 1 SVODIDLO OCEL OBOUSTR, H1                                                                                     |                    |         |       | 0                   |     |   |
| 11       |                                         | 1 SVODIDLO OCEL OBOUSTR, H2                                                                                     | 1                  | 1       |       | 0                   |     |   |
| 12       |                                         | 1 SVODIDLO OCEL OBOUSTR, H3                                                                                     | 1                  | [       |       | 0                   |     |   |
| 13       |                                         | 1 SVODIDLO OCEL OBOUSTR ROZEBIRATELNÉ, N1,N2                                                                    |                    |         |       | 0                   |     |   |
| 14       |                                         | 1 SVODIDLO OCEL OBOUSTR.ROZEBIRATELNÉ, H1                                                                       |                    |         |       | 0                   |     |   |
| 15       |                                         | 1 SVODIDLO OCEL ROZEBIRATELNÉ VARIOGUARD, H2                                                                    | 1                  |         |       | 0                   |     |   |
| 16       |                                         | 1 SVODIDLO OCEL OBOUSTR.OTEVIRATELNÉ, N1,N2                                                                     |                    |         |       | 0                   |     |   |
| 17       |                                         | 1 SVODIDLO OCEL OBOUSTR.OTEVIRATELNÉ, H1                                                                        |                    |         |       | 0                   |     |   |
| 18       |                                         | 1 SVODIDLO OCEL OBOUSTR.OTEVIRATELNÉ, H2                                                                        |                    |         |       | 0                   |     |   |
| 19       |                                         | 1 SVODIDLO BETON, H1                                                                                            | 1                  |         |       | 0,5 m vně od LC, RC |     |   |
| 20       |                                         | 1 SVODIDLO BETON, H2                                                                                            | 1                  |         |       | 0,5 m vně od LC, RC |     |   |
| 21       |                                         | 1 SVODIDLO BETON, H3                                                                                            | 1                  |         |       | 0,5 m vně od LC, RC |     |   |
| 22       |                                         | 1 SVODIDLO BETON, H4                                                                                            |                    |         |       | 0,5 m vně od LC, RC |     |   |
| 23       |                                         | 1 SVODIDLO BETON, H1 VÝŠ 0,8M                                                                                   | 1                  |         |       | 0,5 m vně od LC, RC |     |   |
| 24       |                                         | 1 SVODIDLO BETON, H2 VÝŠ 0,8M                                                                                   |                    |         |       | 0,5 m vně od LC, RC |     |   |
| 25       |                                         | 1 SVODIDLO BETON, H3 VÝŠ 0,8M                                                                                   |                    |         |       | 0,5 m vně od LC, RC |     |   |
| 26       |                                         | 1 SVODIDLO BETON, H4 VÝŠ 0,8M                                                                                   |                    |         |       | 0,5 m vně od LC, RC |     |   |
| 27       |                                         | 1 SVODIDLO BETON, H1 VÝŠ 1,0M                                                                                   |                    |         |       | 0,5 m vně od LC, RC |     |   |
| 28       |                                         | 1 SVODIDLO BETON, H2 VÝŠ 1,0M                                                                                   |                    |         |       | 0,5 m vně od LC, RC |     |   |
| 29       |                                         | 1 SVODIDLO BETON, H3 VÝŠ 1,0M                                                                                   |                    |         |       | 0,5 m vně od LC, RC |     |   |
| 30       |                                         | 1 SVODIDLO BETON, H4 VÝŠ 1,0M                                                                                   |                    |         |       | 0,5 m vně od LC, RC |     |   |
| 31       |                                         | 1 SVODIDLO BETON, H1 VÝŠ 1,1M                                                                                   | 1                  |         |       | 0,5 m vně od LC, RC |     |   |
| 32       |                                         | 1 SVODIDLO BETON, H2 VÝŠ 1,1M                                                                                   | 1                  |         |       | 0,5 m vně od LC, RC |     |   |
| 33       |                                         | 1 SVODIDLO BETON, H3 VÝŠ 1.1M                                                                                   |                    |         |       | 0.5 m vně od LC, RC |     |   |
| 34       |                                         | 1 SVODIDLO BETON, H4 VÝŠ 1,1M                                                                                   |                    |         |       | 0.5 m vně od LC, RC |     |   |
| 35       |                                         | 1 SVODIDLO BETON, H1 VÝŠ 1.2M                                                                                   |                    |         |       | 0.5 m vně od LC, RC | 1   |   |
| 36       |                                         | 1 SVODIDLO BETON H2 VÝŠ 1 2M                                                                                    |                    |         | ÷     | 0.5 m vně od IC RC  | 1   |   |
| 37       |                                         | 1 SVODIDLO BETON, H3 VÝŠ 1.2M                                                                                   |                    |         |       | 0.5 m vně od LC, RC |     |   |
| 38       | L                                       | 1 SVODIDLO BETON HA VÝŠ 1 2M                                                                                    |                    | L       |       | 0.5 mună ad LC PC   |     | - |
| <b> </b> | < > > > > > > > > > > > > > > > > > > > | prislusenstvi /                                                                                                 |                    | •       |       |                     | •   |   |
| Při      | praven                                  |                                                                                                    |                    |         |       | 123                 |     |   |

# 3. Zkušenosti se zpracováním příslušenství na akcích v období 07/2015 až 11/2017

V této kapitole je několik poznámek, popisujících zkušenosti se zpracováním příslušenství v systému RoadPAC, které Vám mohou být užitečné při práci. Při zpracování příslušenství se ukázalo, že různé skupiny položek příslušenství jsou značně odlišného charakteru a na jejich zpracování jsou kladeny různé požadavky. Zaměřili jsme se především na svodidla, curbkingy, štěrbinové žlaby, protihlukové stěny a příkopové tvárnice, protože se dnes do příčných řezů standardně kreslí.

Zkušenosti se postupně zapracovávaly do programů, které se průběžně vyvíjely podle požadavku uživatelů. Akce modernizace D1 se ukázala jako dobrá škola, protože zadání byla obtížná (jde o rekonstrukci) a bylo možno vyzkoušet i řadu výjimkových případů. Navíc šlo všechno přímo do živých projektů, které byly ihned odevzdávány objednateli, takže bylo nutno neustále kontrolovat správnost výsledků.

Jako vzorový příklad jsou přiloženy ukázky z akce "D1 modernizace, úsek 20, PDPS", zpracovatel projektu "Sdružení Pragoprojekt / VIAPONT". Budeme velmi rádi za připomínky, které nám umožní zvýšit kvalitu programů a zjednodušit jejich používání.

#### 3.1. Svodidla

Při zadávání převažuje grafický způsob zadávání z výkresů v AutoCADu ve stupních DSP a PDPS/RDS. Jen pomocí staničení není možné vystihnout polohu svodidla v příčném řezu (náběhy u mostů, hlásky a pod.). Zadání způsobem "staničení od-do" lze využít spíše ve stupni DUR, kde není rozsah svodidel ještě přesněji stanoven – jde spíše o orientační vykreslení.

Objevila se úvaha, že údaje o svodidlech by šly převzít z dat V51. Domníváme se, že to není možné. Začátky a konce svodidel nejsou vázány na konkrétní příčné řezy – jsou dány staničením. Programy musí zajistit jejich vykreslení tam, kde je to relevantní. Takže spíše půjde o přenos dat směrem z .V92 do .V51 než naopak. Program V51 by měl zadání svodidel kontrolovat a upozornit, zda je krajnice dostatečně široká s ohledem na typ a umístění svodidla.

# 3.2. Curbkingy a štěrbinové žlaby

Tady je zadávání jednodušší – poloha je většinou dána body LC a RC na pokrytí vozovky. Není vhodné kombinovat zadání těchto prvků v jednom výkresu resp. souboru .V92 např. se svodidly. Připravují to jiní lidé a musí spolupracovat s projektanty specializace voda.

Praktický postup vypadá asi takto. Projektant silnice podle klopení navrhne předběžně, kde má být curbking a kde štěrbinový žlab. Pro takový návrh se nejlépe hodí zadání v tabulce pomocí staničení od – do, je nejrychlejší a ihned má k dispozici i příčné řezy. Projektant vodař upraví délky odvodňovacích prvků s ohledem na návrh kanalizačních vpustí. Není problém staničení od - do v souboru .V92 aktualizovat, pokud jsou změny podstatné. Následuje návrh štěrbinových žlabů – je potřeba si uvědomit, že mají předepsanou skladbu dílů a čisticích kusů mezi nimi, navíc se do soupisu prací uvádějí v kusech, celková délka je tedy jen orientační údaj do technické zprávy resp. výkresu podélného profilu. Konečné délky curbkingů se musí potom upravit tak, aby na štěrbinové žlaby navazovaly. V praxi to znamená, že poslední úpravy se dělají až v závěru prací a je na ně minimum času.

Tady se nám osvědčilo zadávání pomocí tabulky od-do místo kresby ve výkresu. Je to jednodušší a rychlejší a po připnutí kontrolní kresby ze souboru .V92 na výkres od vodaře resp. na situaci, lze provést kontrolu, že nikde nic nechybí. Nicméně i zde je možné( v závěru prací sejmout polohu příslušenství graficky, zejména pokud položky někde ubíhají od osy do stran.

## 3.3 Směrové sloupky

Tady je situace jednodušší, poloha je dána vzdáleností od LC a RC a délky úseků se odvodí od svodidel. Tam, kde není svodidlo, je směrový sloupek, což se dá zadat v tabulce za chvíli. Tím se směrové sloupky dostanou do příčných řezů a délky do výkazu v XLS.

Větší problém je soupis prací – musí se stanovovat počet sloupků v závislosti na poloměru oblouků a respektovat individuální rozdělení sloupků v křižovatkách. Dále musíme sledovat nástavce na svodidlech, směrové sloupky na mostech a v jejich okolí, případně červené směrové sloupky na vjezdech polních cest. Toto zatím v programu SI92 není dotažené, předpokládá se, že proběhne debata nad tím, co ještě zohlednit a co už ne.

#### 3.3. Příkopové tvárnice

V poslední době došlo k úpravám programu RP51 (verze 2018), kde byla zavedena možnost zadávání skutečných tvárnic (soubor SPR příčných řezů už používá bod odpovídající dnu tvárnice, který jednoznačně odpovídá směrově i výškově skutečné poloze středu příkopu. Tvárnice se u této akce zadávaly v tabulce systémem od-do. Program RP91 při kreslení příslušenství je v současnosti upraven tak, že stačí zadat požadavek na kreslení tvárnic (u daného příkladu celý rozsah trasy) a tvárnice budou zakresleny jen u řezů, kde je skutečně příkop. V malém procentu případů (přechodové řezy) pak je občas nutno tvárnici vyhodit.

Pokud je zadán rozsah příkopových tvárnic podle skutečnosti, není potřeba opravovat nic.

# 4. Program SI92 Editor databáze příslušenství

# 4.1. Základní popis

Soubory příslušenství se označují "jméno.V92". Jde o .XML soubor, který má ve vztahu k ostatním programům RoadPACu vstup/výstupní charakter (obdobně jako soubory XHB nebo XNI). Pro jeho editaci je k dispozici samostatný editor SI92D.EXE. Program SI92 lze spustit ve dvou režimech - jako nezávislý SI92D.EXE soubor nebo jako program běžící uvnitř AutoCADu. Uživatelsky jsou dialogy totožné, při spuštění v AutoCADu je možné zadávat položky přímo z AutoCADu a také vykreslovat kontrolní kresbu položek (viz odst. 4.3). Při běhu v AutoCADu vytváří program SI92 samostatné okno - předpokládá se použití především na dvouobrazovkových pracovištích nebo na pracovištích s velkou obrazovkou.

#### Poznámka

Je ponecháno na uživateli, jak bude kombinovat jednotlivé způsoby zadávání položek - dialogem "staničení od-do" v tabulce nebo načtením polohy z výkresu a následným doplněním potřebných údajů. V současné době se zdá, že u zadávání svodidel, kde je značné množství nepravidelných tvarů (hlásky, úpravy u překážek a pod.) je výhodnější načítání z výkresu (a často je to jiným způsobem nemožné). Naopak u položek, které jsou z hlediska zadání jednoduché (curbkingy, štěrbinové žlaby, příkopové tvárnice, protihlukové stěny) je rychlejší zadávat položky přímo dialogem v tabulce. Pokud je dialog otevřen v AutoCADu, lze oba způsoby zadání libovolně kombinovat. Uživatel má vždy možnost vykreslení kontrolní kresby zpět do AutoCADu pro ověření správnosti zadání nebo jako podklad pro další úpravy.

V různých situacích se bude s editorem databáze příslušenství pracovat odlišně, dialog bude záviset na tom, v jaké situaci je program volán. Soubor "jméno.V92" byl navržen tak, aby umožňoval práci s více zdroji dat.

# 4.2. Zadání položek příslušenství dialogem "staničení od-do"

Po spuštění programu SI92 (SI92D.EXE) se objeví základní menu programu SI92D

| Soubor      | Sestavení                             |               |                |              |               |                   |                 |                  |       |         |                  |               |         |        |                  | - |
|-------------|---------------------------------------|---------------|----------------|--------------|---------------|-------------------|-----------------|------------------|-------|---------|------------------|---------------|---------|--------|------------------|---|
| Přepočítat  | <ul> <li>Zobrazit/skrýt bo</li> </ul> | dy Zobrazit   | • Výchozí h    | odnoty +     |               | Výchozí hodnoty p | ro import       |                  |       |         |                  |               |         |        |                  |   |
|             |                                       |               |                |              |               | Trasa             | Objekt          |                  | ]     |         |                  |               |         |        |                  |   |
| rřený soubo | r: D:\Data\D1_3                       | 20\101_svodid | a.v92          |              |               | Typ               |                 | ~                |       |         |                  |               |         |        |                  |   |
|             |                                       |               |                |              |               | Pozp              |                 |                  | -     |         |                  |               |         |        |                  |   |
| usenstvi z: | Adresar Hoad PACu                     |               |                |              |               |                   |                 |                  | -     |         |                  |               |         |        |                  |   |
| didla Smé   | Frové sloupky Curbking                | Stěrbinové    | žlaby Obrubnik | Příkopové tv | ámice Protihl | lukové stěny Plot | / Drenáže Značk | v                |       |         |                  |               |         |        |                  |   |
| P Náze      | v Trasa                               | Umistění      | Od staničení   | Do staničení | Тур           |                   |                 | Odsun<br>začátku | Odsun | Vztažný | ACAD vistva      | Strana<br>pro | Délka   | Objekt | Poznámka         | ^ |
|             | 101                                   | -             | 151 570745     | 151 010755   |               | ETON UP           |                 | Lucana           |       |         | 101.1            | kresleni      | 40.000  | 101.1  | 4                |   |
|             | 101                                   |               | 151,5/9/45     | 151,619/55   | SVODIDLO E    | BETON, HZ         |                 | 0                | (     | 1       | 101.1 - svodidla |               | 40,002  | 101.1  | dem + zp.montaz  |   |
|             | 101                                   |               | 153,566115     | 153,612142   | SVODIDLO E    |                   |                 | 0                |       | J       | 101.1 - svodidla |               | 44,104  | 101.1  | dem + zp.montaz  |   |
| 2           | 101                                   |               | 151 572612     | 151 610594   | SVODIDLO E    | DETON, H2         |                 | 0                |       | י<br>ר  | 101.1 svodidla   |               | 44,100  | 101.1  | deni + 2p.morkaz |   |
|             | 101                                   |               | 153 556110     | 153 572116   | SVODIDLOE     | RETON OPOLISTR    |                 | 0                |       | ,<br>1  | 101.1 - svodidla |               | 40.000  | 101.1  | dem + to montáž  |   |
|             | 101                                   |               | 153 612142     | 153 628119   | SVODIDLO E    | BETON OBOUSTRA    | ANNÉ H2         | 0                |       | 1       | 101.1 - svodidla |               | 16,000  | 101.1  | dem + zp.montáž  |   |
| ☑ 6         | 101                                   |               | 149 244926     | 149 385000   | SVODIDI O C   | CEL JEDNOSTR      | H1              | 0                | (     | 2       | 101 1 - svodidla |               | 140.074 | 101.1  | osazení          |   |
| 27          | 101                                   |               | 150.511067     | 150.622836   | SVODIDLO C    | CEL JEDNOSTR      | H1              | 0                | (     | 5       | 101.1 - svodidla |               | 112 478 | 101.1  | osazení          |   |
| 8 10        | 101                                   |               | 152,954000     | 153.013264   | SVODIDLO C    | CEL JEDNOSTR.     | H1              | 0                | Ċ     | 5       | 101.1 - svodidla |               | 59.298  | 101.1  | osazení          |   |
| 19          | 101                                   |               | 153,121145     | 153,280889   | SVODIDLO C    | CEL JEDNOSTR.     | H1              | 0                | (     | )       | 101.1 - svodidla |               | 160,058 | 101.1  | osazení          |   |
| 10          | 101                                   |               | 151,668655     | 151,766000   | SVODIDLO C    | CEL JEDNOSTR,     | H1              | 0                | (     | 5       | 101.1 - svodidla |               | 97,345  | 101.1  | osazení          |   |
| 11          | 101                                   |               | 151,873957     | 152,087757   | SVODIDLO C    | CEL JEDNOSTR,     | H1              | 0                | (     | כ       | 101.1 - svodidla |               | 214,224 | 101.1  | osazení          |   |
| 12          | 101                                   |               | 149,275856     | 149,376000   | SVODIDLO C    | CEL JEDNOSTR,     | H1              | 0                | (     | 2       | 101.1 - svodidla |               | 100,144 | 101.1  | osazeni          |   |
| 13          | 101                                   |               | 148,008300     | 148,053300   | SVODIDLO C    | CEL JEDNOSTR,     | H1              | 0                | (     | )       | 101.1 - svodidla |               | 45.016  | 101.1  | osazení          |   |
| 14          | 101                                   |               | 147,639000     | 147,800999   | SVODIDLO C    | OCEL JEDNOSTR,    | H1              | 0                | (     | 2       | 101.1 - svodidla |               | 161,621 | 101.1  | osazení          |   |
| 15          | 101                                   |               | 151,873972     | 151,982000   | SVODIDLO C    | CEL JEDNOSTR,     | H1              | 0                | (     | )       | 101.1 - svodidla |               | 107,880 | 101.1  | osazení          |   |
| 16          | 101                                   |               | 147,593000     | 147,800301   | SVODIDLO C    | CEL JEDNOSTR,     | H1              | 0                | (     | 3       | 101.1 - svodidla |               | 208,006 | 101.1  | osazení          |   |
| 17          | 101                                   |               | 150,654634     | 150,694383   | SVODIDLO C    | CEL JEDNOSTR,     | H1              | 0                | (     | )       | 101.1 - svodidla |               | 40,002  | 101.1  | osazení          |   |
| 18          | 101                                   |               | 148,640997     | 148,969000   | SVODIDLO C    | OCEL JEDNOSTR,    | H1              | 0                | (     | 2       | 101.1 - svodidla |               | 328,496 | 101.1  | osazení          | ~ |

V horní části dialogového okna jsou menu programu SI92:

#### Soubor

- Nový Vytvoří nový soubor .V92
- Nový V92G Vytvoří soubor jako kombinaci více souborů typu .V92
- Otevřít Otevře soubor.V92 a načte do tabulky
- Uložit Uloží soubor .V92
- Uložit jako Uloží soubor .V92 pod jiným jménem

• Konec Ukončí běh programu

## Sestavení

• <u>Výpočet V92 (V92 -> XLS + situace .T91)</u>

Výpis položek příslušenství pro kontroly a soupisy prací. Program SI92D vytvoří soubory XLS popisující přehled příslušenství pro každý stavební objekt tříděné jak pro soupis prací (sumarizace podle položek) tak pro technické zprávy (přehledy podle staničení vlevo, vpravo apod.). Dále automaticky vzniká soubor .T91 obsahující kontrolní kresbu položek, kterou je možné prohlížet nebo vykreslit do AutoCADu.

• <u>Výpočet V92 (V92 -> XLS)</u>

Výpis položek příslušenství pro kontroly a soupisy prací, obdobně jako u minulé položky bez kresby situace.

<u>Výpočet V92 (V92 -> situace.T91)</u>
 Vykreslení kontrolní kresby položek do souboru .T91

V záhlaví dialogu je uveden právě zpracovávaný soubor příslušenství .v92 a použitý seznam příslušenství, pokud není použit default v adresáři akce nebo v RoadPACu (viz odst. 2).

# Ovládací prvky vlevo nahoře:

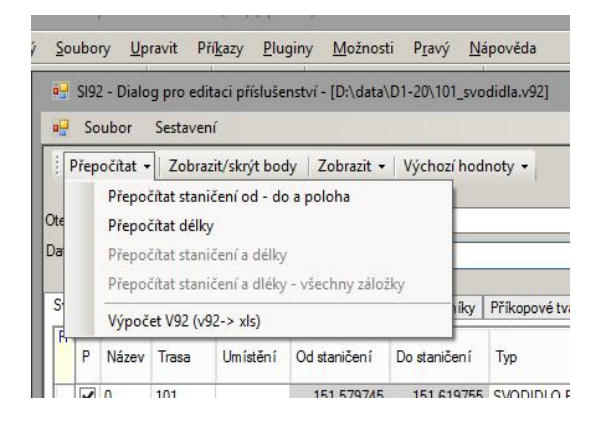

# Přepočítat

• <u>Přepočítat staničení od-do a poloha</u>

U položek zadaných z AutoCADu je nutno vypočítat začátky a konce staničení podle zadané trasy a určit polohu ve vztahu k ose (vlevo, vpravo, vlevo u SDP apod.)

• <u>Přepočítat délky</u>

**SI92** 

U položek zadaných dialogem je nutno vypočítat skutečnou délku prvku, která je odlišná od rozdílu staničení, zejména u oblouků s malým poloměrem. Příkaz vyvolá aktualizaci délek všech položek, které nebyly zadány pomocí polygonu v ACAD.

• <u>Výpočet V92 (v92 ->xls)</u>

Výpis položek příslušenství pro kontroly a soupisy prací. Shodná funkce se Sestavení / Výpočet V92.

#### Zobrazit / Skrýt body

U položek zadaných přímo z AutoCADu, je možno zobrazit souřadnice bodů polygonu příslušné položky. Tuto tabulku lze přímo editovat, je to však vhodné spíše pro minimální opravy (např. umazání dvou bodů a pod.). Výhodnější je vadnou položku smazat a znovu načíst (viz odst. zadáváni v ACAD).

| el Si      | 192 - | Dialo   | g pro edita | ici příslušer | nství - [D:\data\       | D1-20\101_svo | didla.v92]              |             |               |         |        |                            |               |   | •    | x  |
|------------|-------|---------|-------------|---------------|-------------------------|---------------|-------------------------|-------------|---------------|---------|--------|----------------------------|---------------|---|------|----|
| • <b>•</b> | Soul  | bor     | Sestavení   | /             |                         |               |                         |             |               |         |        |                            |               |   | -    | 8, |
| Pře        | epod  | Eítat 👻 | Zobrazit    | t/skrit bod   | v Zobrazit <del>+</del> | Výchozí hod   | noty +                  | Výchoz      | í hodnoty pro | import  | -      |                            |               |   |      |    |
|            |       |         |             |               |                         |               |                         | Trasa       |               | Objek   | t 🗌    |                            |               |   |      |    |
| Otevře     | ný so | oubor:  | D:\         | data\D1-20    | 101_svodidla.v9         | 12            |                         | Tvp         |               |         |        | ~                          |               |   |      |    |
| Databá     | ize p | rísluše | nství       |               |                         |               |                         | Pozn        | -             |         |        |                            |               |   |      |    |
|            |       |         |             |               |                         |               |                         |             | -             |         |        |                            |               |   |      |    |
| Svodi      | dla   | Směrc   | vé sloupky  | Curbking      | Štěrbinové žlab         | y Obrubníky   | Příkopové tvárnice Prot | tihlukové s | stěny Ploty   | Drenáže | Značky |                            |               |   |      |    |
| R          | T     |         |             |               |                         |               |                         |             |               | 1       | R X    |                            | Y             | Z |      | ^  |
| F          | N     | lázev   | Trasa       | Umístění      | Od staničení            | Do staničení  | Тур                     |             |               |         |        | 632 423,471                | 1 144 142,999 |   | 0.00 | 00 |
|            | 10    | 0       | 101         |               | 151 579745              | 151 619755    | SVODIDLO BETON H2       |             |               |         |        | 632 432, <mark>4</mark> 37 | 1 144 134,958 |   | 0,00 | 00 |
|            | 211   |         | 101         |               | 152 560110              | 152 612142    | SVODIDLO BETON, H2      |             |               | -       |        | 632 432,437                | 1 144 134,958 |   | 0.00 | 00 |
|            |       |         | 101         |               | 153,536115              | 153,012142    | SVODIDLO BETON, H2      |             |               |         |        | 632 433,064                | 1 144 134,460 |   | 0,00 | 00 |
|            |       |         | 101         |               | 103,072116              | 103,010111    | SVODIDLO BETON, HZ      |             |               |         |        | 632 433,690                | 1 144 133,962 |   | 0.00 | 00 |
|            | 3     |         | 101         |               | 151,572612              | 151,612584    | SVODIDLO BETON, HZ      |             |               |         |        | 632 434.316                | 1 144 133,464 |   | 0.00 | 00 |
|            | 4     |         | 101         |               | 153,556110              | 153,5/2116    | SVODIDLO BETON OBC      | USTRAN      | NE, H2        |         |        | 632 434 942                | 1 144 132 965 |   | 0.00 | 00 |
|            | 1 5   |         | 101         |               | 153,612142              | 153,628119    | SVODIDLO BETON OBC      | USTRAN      | NE, H2        |         |        | 632 435 567                | 1 144 132 467 |   | 0.00 | 00 |

#### Zobrazit

Program SI92 umožňuje uživateli přizpůsobit si obrazovku (zobrazení, poloha a šířky sloupců) a uložit si své nastavení do souboru pro další použití. Každý panel (svodidla, směrové sloupky, curbking, ... muže mít vlastní nastavení). Předpokládáme, že se rozumné nastavení zobrazení ustálí a bude do programu zařazeno jako default.

#### Výchozí hodnoty

Program SI92 umožňuje přednastavit výchozí hodnoty pro zadávání a import. Pokud je některá z položek Trasa, Objekt, Typ příslušenství a Pozn. zadána, budou se tyto hodnoty automaticky vyplňovat při zadávání položek ručně v dialogu nebo při načítání z AutoCADu.

Program umožňuje přebírat výchozí hodnoty i z názvu vrstev ACAD. Pokud tuto možnost zvolíte, program se pokusí z názvy vrstvy odvodit příslušnou položku a případně i číslo objektu.

Tato funkce bude dále rozšiřována s cílem umožnit v jednom kroku snímat více položek příslušenství najednou. Předpokladem je definice názvu vrstev jako regulárního výrazu, který umožňuje dekodovat jeho syntaxi (objekt, trasa, název položky).

Přednastavené výchozí hodnoty lze kdykoliv vymazat příkazem "Výchozí hodnoty / Vymazat"

| S192                    | 2 - Dialo                          | og pro edita | ci příslušer                          | ství - [D:\data\                                   | D1-20\101_svo                      | didla.v92]                |                                               |                                                                               |                                                                                                    |              |         |        |                  |                |                |                          | -                         |    |
|-------------------------|------------------------------------|--------------|---------------------------------------|----------------------------------------------------|------------------------------------|---------------------------|-----------------------------------------------|-------------------------------------------------------------------------------|----------------------------------------------------------------------------------------------------|--------------|---------|--------|------------------|----------------|----------------|--------------------------|---------------------------|----|
| So                      | ubor                               | Sestavení    |                                       |                                                    |                                    |                           |                                               |                                                                               |                                                                                                    |              |         |        |                  |                |                |                          |                           |    |
| Přep<br>vřený<br>sbáze  | očítat<br>soubor<br>přísluš<br>Smě | enství       | t/skrýt bod<br>data\D1-20<br>Curbking | y Zobrazit •<br>.101_svodida.v9<br>Štěrbinové žlab | Výchozí hodi<br>12<br>19 Obrubníky | Příkopově tvárnice   Prol | Výchozí ho<br>Trasa 10<br>Typ SV<br>Pozn. osz | dnoty pro import<br>1 Objel<br>VODIDLO OCEL JEDN<br>szen í<br>y Ploty Drenáže | t 101.1<br>IOSTR, H1<br>Značky                                                                                                    | ~            |         |        |                  |                |                |                          |                           |    |
| P                       | Název                              | Trasa        | Umistēni                              | Od staničen í                                      | Do staničení                       | Тур                       |                                               |                                                                               | Poznámka                                                                                                    | Poloha       | Delka   | Objekt | Odsun<br>začátku | Odsun<br>konce | Vztažný<br>bod | ACAD vrstva              | Strana<br>pro<br>kreslení | ^  |
| 7                       | 0                                  | 101          |                                       | 151,579745                                         | 151,619755                         | SVODIDLO BETON, H2        |                                               |                                                                               | dem + zp.montáž                                                                                                    | vlevo        | 40,002  | 101.1  |                  |                |                | 101.1 - svodidla beton j |                           | -  |
| ~                       | 1                                  | 101          |                                       | 153,568119                                         | 153,612142                         | SVODIDLO BETON, H2        |                                               |                                                                               | dem + zp.montáž                                                                                                    | u SDP vievo  | 44,104  | 101.1  |                  |                |                | 101.1 - svodidla beton j |                           | -  |
| 1                       | 2                                  | 101          |                                       | 153,572116                                         | 153,616111                         | SVODIDLO BETON, H2        |                                               |                                                                               | dem + zp.montáž                                                                                                    | u SDP vpravo | 44,100  | 101.1  |                  |                |                | 101.1 - svodidla beton j |                           |    |
| ✓                       | 3                                  | 101          |                                       | 151,572612                                         | 151,612584                         | SVODIDLO BETON, H2        |                                               |                                                                               | osazení                                                                                                    | vpravo       | 40,000  | 101.1  |                  |                |                | 101.1 - svodidla beton j |                           |    |
| ~                       | 4                                  | 101          |                                       | 153,556110                                         | 153,572116                         | SVODIDLO BETON OBC        | USTRANNÉ,                                     | H2                                                                            | dem + zp.montáž                                                                                                    |              | 16,030  | 101.1  |                  |                |                | 101.1 - svodidla beton   |                           |    |
| •                       | 5                                  | 101          |                                       | 153,612142                                         | 153,628119                         | SVODIDLO BETON OBC        | USTRANNÉ.                                     | H2                                                                            | dem + zp.montáž                                                                                                    |              | 16.000  | 101.1  |                  |                |                | 101.1 - svodidla beton   |                           |    |
| ~                       | 6                                  | 101          |                                       | 149.244926                                         | 149,385000                         | SVODIDLO OCEL JEDN        | OSTR, H1                                      |                                                                               | osazení                                                                                                    | vpravo       | 140,074 | 101.1  |                  |                |                | 101.1 - svodidla H1 - os |                           | Č. |
| •                       | 7                                  | 101          |                                       | 150,511067                                         | 150,622836                         | SVODIDLO OCEL JEDN        | OSTR, H1                                      |                                                                               | osazení                                                                                                    | vpravo       | 112,478 | 101.1  |                  |                |                | 101.1 - svodidla H1 - os |                           |    |
| ~                       | 8                                  | 101          |                                       | 152,954000                                         | 153,013264                         | SVODIDLO OCEL JEDN        | OSTR, H1                                      |                                                                               | osazení                                                                                                    | vpravo       | 59,298  | 101.1  |                  |                |                | 101.1 - svodidla H1 - os |                           |    |
| •                       | 9                                  | 101          |                                       | 153,121145                                         | 153,280889                         | SVODIDLO OCEL JEDNI       | OSTR, H1                                      |                                                                               | osazení                                                                                                    | vpravo       | 160,058 | 101.1  |                  |                |                | 101.1 - svodidla H1 - os |                           |    |
| •                       | 10                                 | 101          |                                       | 151,668655                                         | 151,766000                         | SVODIDLO OCEL JEDN        | OSTR, H1                                      |                                                                               | osazení                                                                                                    | vlevo        | 97,345  | 101.1  |                  |                |                | 101.1 - svodidla H1 - os |                           |    |
| ~                       | 11                                 | 101          |                                       | 151,873957                                         | 152,087757                         | SVODIDLO OCEL JEDN        | OSTR, H1                                      |                                                                               | osazení                                                                                                    | vievo        | 214,224 | 101.1  |                  |                |                | 101.1 - svodidla H1 - os |                           |    |
| •                       | 12                                 | 101          |                                       | 149,275856                                         | 149,376000                         | SVODIDLO OCEL JEDN        | OSTR, H1                                      |                                                                               | osazení                                                                                                    | vievo        | 100,144 | 101.1  |                  |                |                | 101.1 - svodidla H1 - os |                           |    |
| ~                       | 13                                 | 101          |                                       | 148,008300                                         | 148,053300                         | SVODIDLO OCEL JEDN        | OSTR, H1                                      |                                                                               | osazení                                                                                                    | vievo        | 45,016  | 101.1  |                  |                |                | 101.1 - svodidla H1 - os |                           |    |
| -                       | 14                                 | 101          |                                       | 147,639000                                         | 147,800999                         | SVODIDLO OCEL JEDN        | OSTR, H1                                      |                                                                               | osazení                                                                                                    | vpravo       | 161,621 | 101.1  |                  |                |                | 101.1 - svodidla H1 - os |                           |    |
| •                       | 15                                 | 101          |                                       | 151,873972                                         | 151,982000                         | SVODIDLO OCEL JEDN        | OSTR, H1                                      |                                                                               | osazení                                                                                                    | vpravo       | 107,880 | 101.1  |                  |                |                | 101.1 - svodidla H1 - os |                           |    |
| -                       | 16                                 | 101          |                                       | 147,593000                                         | 147,800301                         | SVODIDLO OCEL JEDN        | OSTR, H1                                      |                                                                               | osazení                                                                                                    | vievo        | 208,006 | 101.1  |                  |                |                | 101.1 - svodidla H1 - os |                           |    |
| ~                       | 17                                 | 101          |                                       | 150,654634                                         | 150,694383                         | SVODIDLO OCEL JEDN        | OSTR, H1                                      |                                                                               | osazení                                                                                                    | vpravo       | 40,002  | 101.1  |                  |                |                | 101.1 - svodidla H1 - o  | sazení                    |    |
| and a local division of | 18                                 | 101          |                                       | 148.640997                                         | 148,969000                         | SVODIDLO OCEL JEDN        | OSTR, H1                                      |                                                                               | osazení                                                                                                    | vpravo       | 328,496 | 101.1  |                  |                |                | 101.1 - svodidla H1 - os |                           |    |
| ✓                       |                                    | 101          |                                       | 140.051004                                         | 140.000000                         | SUODIDI O OCEL IEDNI      | OCTO UI                                       |                                                                               | and the second second s |              | 147 000 | 101.1  |                  |                |                | 1011 . avadida H1 . as   |                           | ×  |

#### Zadání položek příslušenství (bez AutoCADu)

Po spuštění dialogu se otevře základní obrazovka a uživatel bude vyzván k otevření souboru jméno.V92, případně k vytvoření nového souboru. V záhlaví dialogu je vidět jméno zpracovávaného souboru a také soubor "Databáze příslušenství", pokud je zadána. Není-li zadán, použije se default soubor .prislusenstvi.csv (viz odst. 2)

| Soubor       | Sestavení           |              |                                |                |                 |                           |                  |                |                |                  |               |          |        |                 |   |
|--------------|---------------------|--------------|--------------------------------|----------------|-----------------|---------------------------|------------------|----------------|----------------|------------------|---------------|----------|--------|-----------------|---|
| Přepočítat - | Zobrazit/skrvt bod  | Zobrazit     | <ul> <li>Výchozí ho</li> </ul> | odnoty -       | V               | ýchozí hodnoty pro import |                  | 1              |                |                  |               |          |        |                 |   |
|              |                     |              |                                |                | Tr              | rasa Ol                   | bjekt            |                |                |                  |               |          |        |                 |   |
| řený soubor: | D:\Data\D1_20       | 101_svodid   | a.v92                          |                | Т               | vp                        | ~                |                |                |                  |               |          |        |                 |   |
| A            | A                   |              |                                |                | Pr              | 070                       |                  | -              |                |                  |               |          |        |                 |   |
| usenstvi z:  | Adresar Hoad PACu   |              |                                |                |                 |                           |                  | -              |                |                  |               |          |        |                 |   |
| odidla Směro | vé sloupky Curbking | Štěrbinové : | žlaby Obrubník                 | y Příkopové tv | ámice Protihluk | kové stěny Ploty Drená:   | že Značky        |                |                |                  |               |          |        |                 |   |
| P Název      | Trasa               | Umistění     | Od staničen i                  | Do staničen i  | Тур             |                           | Odsun<br>začátku | Odsun<br>konce | Vztažný<br>bod | ACAD vrstva      | Strana<br>pro | Déka     | Objekt | Poznámka        | ^ |
| V 0          | 101                 |              | 151,579745                     | 151,619755     | SVODIDLO BE     | TON, H2                   | 0                | 0              |                | 101.1 - svodidla |               | 40,002   | 101.1  | dem + zp.montáž |   |
| ☑ 1          | 101                 |              | 153,568119                     | 153,612142     | SVODIDLO BE     | TON, H2                   | 0                | 0              |                | 101.1 - svodidla |               | 44,104   | 101.1  | dem + zp.montáž |   |
| 2            | 101                 |              | 153,572116                     | 153,616111     | SVODIDLO BE     | TON, H2                   | 0                | 0              |                | 101.1 - svodidla |               | 44,100   | 101.1  | dem + zp.montáž |   |
| 3            | 101                 |              | 151,572612                     | 151,612584     | SVODIDLO BE     | TON, H2                   | 0                | 0              |                | 101.1 - svodidla |               | 40,000   | 101.1  | osazení         |   |
| 4            | 101                 |              | 153,556110                     | 153,572116     | SVODIDLO BE     | TON OBOUSTRANNÉ, H2       | 0                | 0              |                | 101.1 - svodidla |               | 16,030   | 101.1  | dem + zp.montáž |   |
| 5            | 101                 |              | 153,612142                     | 153,628119     | SVODIDLO BE     | TON OBOUSTRANNÉ, H2       | 0                | 0              |                | 101.1 - svodidla |               | 16,000   | 101.1  | dem + zp.montáž |   |
| 6            | 101                 |              | 149,244926                     | 149,385000     | SVODIDLO OC     | EL JEDNOSTR, H1           | 0                | 0              |                | 101.1 - svodidla |               | 140.074  | 101.1  | osazeni         |   |
| 7            | 101                 |              | 150,511067                     | 150,622836     | SVODIDLO OC     | EL JEDNOSTR, H1           | 0                | 0              |                | 101.1 - svodidla |               | 112,478  | 101.1  | osazení         |   |
| 8            | 101                 |              | 152,954000                     | 153,013264     | SVODIDLO OC     | EL JEDNOSTR, H1           | 0                | 0              |                | 101.1 - svodidla |               | 59,298   | 101.1  | osazeni         |   |
| 9            | 101                 |              | 153,121145                     | 153,280889     | SVODIDLO OC     | EL JEDNOSTR, H1           | 0                | 0              |                | 101.1 - svodidla |               | 160,058  | 101.1  | osazení         |   |
| 10           | 101                 |              | 151,668655                     | 151,766000     | SVODIDLO OC     | EL JEDNOSTR, H1           | 0                | 0              |                | 101.1 - svodidla |               | 97,345   | 101.1  | osazeni         |   |
| 11           | 101                 |              | 151,873957                     | 152,087757     | SVODIDLO OC     | EL JEDNOSTR, H1           | 0                | 0              |                | 101.1 - svodidla |               | 214,224  | 101.1  | osazení         |   |
| 12           | 101                 |              | 149,275856                     | 149,376000     | SVODIDLO OC     | EL JEDNOSTR, H1           | 0                | 0              |                | 101.1 - svodidla |               | 100,144  | 101.1  | osazení         |   |
| 13           | 101                 |              | 148,008300                     | 148,053300     | SVODIDLO OC     | EL JEDNOSTR, H1           | 0                | 0              |                | 101.1 - svodidla |               | 45.016   | 101.1  | osazení         |   |
| 14           | 101                 |              | 147,639000                     | 147,800999     | SVODIDLO OC     | EL JEDNOSTR, H1           | 0                | 0              |                | 101.1 - svodidla |               | 161,621  | 101.1  | osazení         |   |
| 15           | 101                 |              | 151,873972                     | 151.982000     | SVODIDLO OC     | EL JEDNOSTR, H1           | 0                | 0              |                | 101.1 - svodidla |               | 107,880  | 101.1  | osazení         |   |
| 16           | 101                 |              | 147,593000                     | 147,800301     | SVODIDLO OC     | EL JEDNOSTR, H1           | 0                | 0              |                | 101.1 - svodidla |               | 208,006  | 101.1  | osazení         |   |
| 17           | 101                 |              | 150,654634                     | 150,694383     | SVODIDLO OC     | EL JEDNOSTR, H1           | 0                | 0              |                | 101.1 - svodidla |               | 40.002   | 101.1  | osazení         |   |
| 2 10         | 101                 |              | 149 640997                     | 149 969000     | SVODIDLO OC     | EL JEDNOSTR H1            | 0                | 0              |                | 101.1 - modidla  |               | 200, 900 | 101.1  | onazani         | V |

Pro jednotlivé typy příslušenství jsou určeny samostatné záložky. V současnosti je možno používat tyto typy příslušenství:

- Svodidla
- Směrové sloupky
- Curbkingy
- Štěrbinové žlaby
- Obrubníky
- Příkopové tvárnice
- Protihlukové stěny
- Ploty

#### Poznámka

Připravuje se zadávání dalších prvků silnic a dálnic, definovaných vlastními bloky. V některých případech už nejde o typické prvky příslušenství, ale spíše o zvláštní tvary silničního tělesa s tím, že mechanismus zadávání zůstává stejný.

Na příkladu zadávání svodidel si můžeme ukázat možnosti zadávání, ostatní záložky pracují podobně, ale jsou většinou jednodušší.

#### Význam jednotlivých údajů:

| Р        | Kód zadání polygonem z AutoCADu, je-li políčko zaškrtnuté, jde o zadání z AutoCADu a některé údaje nelze měnit. Uživatel nikdy nezadává.                                                                                                    |
|----------|----------------------------------------------------------------------------------------------------|
| Název    | Označení položky (segmentu) svodidla – slouží pro přehledné označení segmentu svodidla. Při načítání z AutoCADU program čísluje položky průběžně, ale uživatel si může hodnotu dodatečně změnit, při zadávání dialogem zadává uživatel. Položka je nepovinná. |
| Trasa    | Trasa ke které se svodidlo vztahuje, musí být vždy zadáno.                                                                                                    |
| Umístění | U zadávání z AutoCADu nemá význam, při zadávání v dialogu<br>mohu využít standardní konvenci RoadPACu, tj. LL, LP, PL, PP.<br>Pro většinu položek jsou potom automaticky vygenerovány<br>některé následující údaje. Nepovinný údaj.                           |

#### Poznámka:

Program SI92 automaticky dosadí default hodnoty pro vztažný bod, odsuny, stranu a polohu pro kreslení. Pokud následně některou z těchto hodnot změníte, vymaže se kód Umístění (LL, PP,..) a položka je nadále považována za případ 2 – úplné zadání dialogem.

- Od staničení staničení začátku položky Do staničení staničení konce položky Byla-li položka zadána z AutoCADu, je dopočítáno staničení k Trase automaticky a uživatel je nemůže již měnit.
- Typ typ příslušenství. Zadává se výběrem z nabídky. Pokud není požadovaná položka v seznamu položek, je potřeba si napřed editovat soubor prislusenstvi.csv (viz předchozí odstavec).
- Odsun začátku Odsun od vztažného bodu na začátku úseku

Odsun konce Odsun od vztažného bodu na konci úseku

Byla-li položka zadána z AutoCADu, je poloha dána polygonem a uživatel nemůže tyto hodnoty měnit. Bylo-li použito zadání polohy pomocí LL, LP, PL, PP doplní program default hodnotu automaticky.

Vztažný bod Bod, vůči kterému je osazována položka příslušenství ve spojitosti s položkami Odsun začátku a Odsun konce. Lze použít jakýkoliv bod standardně definovaný v systému RoadPAC - LA, LB, LC, RA, RB, RC, O
Množina bodů může být dále rozšířena např. o body SLA, SLB, SLC, SRA, SRB, SRC (zadání hran vozovek nezávislými polygony), body ze souboru .SPR (těleso) a také o další uživatelem definované body (např. v programu BRIAL2018)
Bylo-li použito zadání polohy pomocí LL, LP, PL, PP (viz položka "Umístění" výše) doplní program hodnotu automaticky. Byla-li položka zadána z AutoCADu, hodnota se nezadává.

Vrstva ACAD Při načítání z AutoCADu se zobrazí vrstva, ze které byl příslušný segment načten. Při vyvolání kontrolní kresby je potom možno vykreslit prvky příslušenství do vrstev se stejnými jmény, ze kterých byly údaje načteny nebo editovat soubor jmeno.V92 a vykreslit je do libovolně pojmenovaných vrstev AutoCADu.

Bylo-li použito zadání polohy pomocí LL, LP, PL, PP, doplní Strana pro kreslení program hodnotu automaticky (L,P). Ve výjimkových případech, kdy program neumí správně vyhodnotit při kreslení, zda jde o levé nebo pravé svodidlo, může uživatel zadat hodnotu explicitně. Může nastat prakticky jen u rekonstrukcí a u atypických konstrukcí. skutečná délka položky příslušenství. Při zadání tabulkou Délka dopočítá program skutečnou délku položky na základě souborů RoadPACu (.SHB, .V43, .V51). Při zadání z AutoCADu je délka dána délkou prvku polyline v CADu. Uživatel nezadává. Objekt Název objektu. Podle tohoto názvu budou tříděny výsledky ve výstupní sestavě. Není-li hodnota zadána, použije se pro účel třídění hodnota v položce Trasa. Poznámka doplňující údaj, např. osazení, demontáž, zpětná montáž nebo pracovní šířka W3, W4 apod. Podle tohoto údaje se budou sumarizovat položky v soupisu prací u jednotlivých typů příslušenství. Nepovinný údaj.

# 4.3. Zadání souboru .V92 z AutoCADu

(dialog je spuštěn přímo v AutoCADu)

Do výkresu je potřeba si připravit kresbu svodidel – jednotlivé typy svodidel jsou ve vrstvách s odpovídajícím označením – je ponecháno zcela na uživateli, jak si vrstvy a další členění výkresu uspořádá. Při načítání položek jsou názvy vrstev zapsány do souboru .V92 u příslušné položky.

| 🔺 🚬 🗁 🕞 🖨 • 🖉 • 🔞 Drafting & Annotation 🛛 • 💁 •                                                                                                    | AutoCAD Civil 3D 2014 - NOT FOR RESALE D5501 Situace svodidla - D5P.dwg                                                                                                    | 🔹 Type a knyword or phrase 🛛 🗛 🖉 Sign In 🔹 🕱 💩 * 🔞 * 🕘 * 📃 🗇 🛛 🛛                                                                                                    |
|----------------------------------------------------------------------------------------------------|----------------------------------------------------------------------------------------------------|----------------------------------------------------------------------------------------------------|
| Eso File RoadPAC Edit View Insert Format Tools Draw                                                                                                    | Dimegsion Modify Parametric Window Help Express RoadPAC+Instalace                                                                                                    |                                                                                                    |
| Home Insert Annotate Parametric View Manage Output Autode                                                                                                    | k 360 Add-ins Featured Apps Performance Express Tools • •                                                                                                    |                                                                                                    |
| √             ·                                                                                                    | A<br>Multilier Test<br>Multilier Test<br>M | K     K     K |
| D5501 Situace svodidla - DSP* × 💿                                                                                                    | 「星の」となるメキャウスン目的                                                                                                    | >井넷원장圖 슈 😹 廖明入집言:                                                                                                    |
| Layer Properties Manager                                                                                                    | 3 D5501 Situace svodidla - DSP.dwg                                                                                                    |                                                                                                    |
| Current layer: 0 Search for layer Q                                                                                                    | (u)[Con][20.Wireframe)                                                                                                    |                                                                                                    |
| 66 6 2 %× ✓ Ø♪                                                                                                    | L-If obligg wearand                                                                                                    |                                                                                                    |
| Spinor         Spinor         Spinor |                                                                                                    |                                                                                                    |

Názvy vrstev mohou být libovolné, doporučujeme označení ve formě

```
"číslo objektu – typ svodidla"
101 – betonové JS – H2
101 – ocelové JS – H1
.....
```

Připravujeme možnost načítání všech položek a k tomu je nutná určitá jednotnost v syntaxi označování vrstev.

Spustíme dialog programu SI92, tentokrát přímo z AutoCADu příkazem z menu RoadPAC + Instalace / Příprava svodidel (.V92)

| He RoadfAC Edit View Insert Format Tools Draw U                                                                                                    | AutoCAD Civil 3D 2014 - NOT FOR<br>Imension Modify Parametric Window Help Express                                                                                                    | RESALE D5501 Situace svodidla - DSP.dwg<br>RoadPAC+Instalace                                                                       | <ul> <li>Type a keyword or phrase</li> </ul>                                                                                                    | <u>Q</u> Sign In → X & & ⑦ + Ø × |
|----------------------------------------------------------------------------------------------------|----------------------------------------------------------------------------------------------------|----------------------------------------------------------------------------------------------------|----------------------------------------------------------------------------------------------------|----------------------------------|
| Home         Inst.         Anostate         Parametric         View         Marga         Output         Andreas           Image:         Image: <td>Add-ins     Featured Apps     Performance     Express Tools       Amultilizer     →     Multilizer     Image: Spress Tools       Multilizer     →     Multilizer     Image: Spress Tools       Amultilizer     →     Multilizer     Image: Spress Tools       Amultilizer     →     Multilizer     Image: Spress Tools       Amultilizer     →     Multilizer     Image: Spress Tools       Amultilizer     →     Multilizer     Image: Spress Tools</td> <td>Vykresik T91 do aktivního výkresu Vykresik T91  Příprava svodidel (v92)  Příprava svodidel (v92)  Příprava ofternovenskéh nen TITM</td> <td>D     D     D</td> <td></td> | Add-ins     Featured Apps     Performance     Express Tools       Amultilizer     →     Multilizer     Image: Spress Tools       Multilizer     →     Multilizer     Image: Spress Tools       Amultilizer     →     Multilizer     Image: Spress Tools       Amultilizer     →     Multilizer     Image: Spress Tools       Amultilizer     →     Multilizer     Image: Spress Tools       Amultilizer     →     Multilizer     Image: Spress Tools | Vykresik T91 do aktivního výkresu Vykresik T91  Příprava svodidel (v92)  Příprava svodidel (v92)  Příprava ofternovenskéh nen TITM | D     D     D |                                  |
| D5501 Situace svodidla - DSP* × 🛛 🔯                                                                                                    |                                                                                                    | 🔬 Instaluj RoadCAD . 🗲 🎹                                                                                                    | > は < 足 オ 🖩 な 層 を () = 🛯                                                                                                    |                                  |
| Layer Properties Manager<br>Cournet hyper 0 Search for layer Q<br>Eight Eight and Search for layer Q<br>Eight Eight and Search for layer Q                                                                                                    | DS501 Situace svodidla - DSP.dwg<br>[-][Top][2D Wireframe]                                                                                                    | 1                                                                                                    |                                                                                                    |                                  |

Dialog se otevře jako samostatné okno, nastavte si zobrazení tak, aby panel nebyl zcela zakryt oknem AutoCADu (ideálně na druhé obrazovce)

Nahoře okna dialogu SI92 se nyní objeví <u>nová menu s příkazy pro práci v AutoCADu</u>. Ostatní části dialogu jsou shodné s dialogem spuštěným mimo AutoCAD (viz předchozí text).

| enočítat + 7 | obrazit/skrvt body | Zobrazit      | t 🛨 Výchozí ho             | ndnotv +                   |            | Výchoz      | i hodnoty pro | import   |                  |                |                |                        |                           |       |   |     |
|--------------|--------------------|---------------|----------------------------|----------------------------|------------|-------------|---------------|----------|------------------|----------------|----------------|------------------------|---------------------------|-------|---|-----|
| poende   1   | condent singe body | LobioLi       | , yenozini                 | Janoty                     |            | Trasa       | R55           | Obj      | ekt 101          |                |                |                        |                           |       |   |     |
| ný soubor:   | D:\data\5501\D     | )5501 - svodi | idla.v92                   |                            |            | Typ         | SVODIDLO      | BETON, H | 12               |                | ~              |                        |                           |       |   |     |
| enství z: A  | dresář RoadPACu    |               |                            |                            |            | Pozn.       |               |          |                  |                |                |                        |                           |       |   |     |
| dla Směrové  | sloupky Curbking   | Štěrbinové    | žlaby Obrubniky            | / Příkopové tva            | ámice   Pi | rotihlukové | stěny Ploty   | Drenáže  | Značky           |                |                |                        |                           |       |   |     |
| Název        | Trasa              | Umistění      | Od staničen <mark>í</mark> | Do staničen <mark>i</mark> | Тур        |             |               |          | Odsun<br>začátku | Odsun<br>konce | Vztažný<br>bod | ACAD vrstva            | Strana<br>pro<br>kreslení | Délka | C | Obj |
| 0            | R55                |               | 0.000000                   | 0.000000                   | SVODID     | LO BETON.   | H2            |          | 0                |                | 0              | 101 - betonové JS - H2 |                           |       | 1 | 101 |
| 1            | R55                |               | 0.000000                   | 0.000000                   | SVODIDI    | LO BETON.   | H2            |          | 0                |                | 0              | 101 - betonové JS - H2 |                           |       | 1 | 101 |
| 2            | R55                |               | 0.000000                   | 0.000000                   | SVODID     | LO BETON.   | H2            |          | 0                |                | 0              | 101 - betonové JS - H2 |                           |       | 1 | 101 |
| 3            | R55                |               | 0.000000                   | 0.000000                   | SVODIDI    | LO BETON.   | H2            |          | 0                |                | 0              | 101 - betonové JS - H2 |                           |       | 1 | 101 |
| 4            | R55                |               | 0.000000                   | 0.000000                   | SVODID     | LO BETON,   | H2            |          | 0                |                | 0              | 101 - betonové JS - H2 |                           |       | 1 | 101 |
| 5            | R55                |               | 0.000000                   | 0.000000                   | SVODIDI    | LO BETON,   | H2            |          | 0                |                | 0              | 101 - betonové JS - H2 |                           |       | 1 | 101 |
| 6            | R55                |               | 0.000000                   | 0.000000                   | SVODIDI    | LO BETON.   | H2            |          | 0                |                | 0              | 101 - betonové JS - H2 |                           |       | 1 | 101 |
| 7            | R55                |               | 0.000000                   | 0.000000                   | SVODIDI    | LO BETON,   | H2            |          | 0                |                | 0              | 101 - betonové JS - H2 |                           |       | 1 | 101 |
| 8            | R55                |               | 0.000000                   | 0.000000                   | SVODID     | LO BETON,   | H2            |          | 0                |                | 0              | 101 - betonové JS - H2 |                           |       | 1 | 101 |
| 9            | R55                |               | 0.000000                   | 0.000000                   | SVODIDI    | LO BETON.   | H2            |          | 0                |                | 0              | 101 - betonové JS - H2 |                           |       | 1 | 101 |
| 10           | R55                |               | 0.000000                   | 0.000000                   | SVODIDI    | LO BETON.   | H2            |          | 0                |                | 0              | 101 - betonové JS - H2 |                           |       | 1 | 101 |
| 11           | R55                |               | 0.000000                   | 0.000000                   | SVODID     | LO BETON.   | H2            |          | 0                |                | 0              | 101 - betonové JS - H2 |                           |       | 1 | 101 |
|              |                    |               |                            |                            |            |             |               |          |                  |                |                |                        |                           |       |   |     |

Popis položek menu pro práci při spuštění dialogu v AutoCADu:

#### Soubor

| Nový        | Vytvoří nový soubor .V92             |
|-------------|--------------------------------------|
| Otevřít     | Otevře soubor.V92 a načte do tabulky |
| Uložit      | Uloží soubor .V92                    |
| Uložit jako | Uloží soubor .V92 pod jiným jménem   |
| Konec       | Ukončí běh programu SI92             |

#### Načti polygon

Načte vybranou položku z výkresu do tabulky

U takto načtených položek se rozsvítí vlevo ve sloupci P označení, že jde o zadání polygonem a není možné editovat položky Staničení Od, Staničení Do, Odsun začátek, Odsun konec ani další položky pro zadání geometrie.

#### Načti vše

Načte všechny položky z viditelných vrstev (vrstvy, které jsou On - zapnuté)

# Zvýrazni položku

Vykreslí vybranou položku červeně pro kontrolu nebo orientaci ve velkém výkresu. Zvýraznění položky se provádí do pracovní vrstvy, aby nedošlo omylem k zapsání do výkresu.

#### Skryj

Skryje kontrolní kresbu položky

#### Vykresli

Vykreslí všechny položky z tabulky do aktivního výkresu DWG

Vykresli - vrstva dle typu

Položky se vykreslí do aktivního výkresu do vrstev s názvy podle typu příslušenství

Vykresli - vrstva dle ACAD

Položky se vykreslí do aktivního výkresu do vrstev s názvy podle pole "ACAD layer" (uživatel si může názvy vrstev v tabulce libovolně měnit, jako default je tam název vrstvy, z níž se příslušná položky příslušenství načítala)

# Souřadnice

Zobrazí souřadnice zadaných polygonů, opakovaným stisknutím blok souřadnic zhasne (viz obrázek).

| 🚺 🗈 🗁 🖶 🖨 San 🔿 - 🗰 101 Svedicile 151112 upr.dwg 🔸 Type a keyward or phrase 🛛 🛱 🙏 Sign In 💦 - 🗴 👍 - 💽 - 💷 🔀                                                                                                    | 😔 Definice svodide  | el D:\DATA\D1_      | 25_P\101.v92       |                |                 | ¥                                    | X      |
|----------------------------------------------------------------------------------------------------|---------------------|---------------------|--------------------|----------------|-----------------|--------------------------------------|--------|
| File RostPAC Edit View Insett Format Tools Draw Dimension Modify Parametric Window Fyness Helo Instalace-RP91 - PUX                                                                                                    | Soubor + Načti p    | polygon Načti       | vše Zvýrazni polyg | on Skrvi Zobr  | az vše Debug    | menu + Souřadnice                    |        |
| Road/0.01                                                                                                    |                     |                     |                    |                |                 |                                      |        |
| nosurie si<br>Terret Analytic Descention Manager Outside Discuss Antonice State Frances Tesla Defensions -                                                                                                    | Otevřený soubor:    | D:\DATA\D           | 1_25_P\101.v92     |                |                 |                                      |        |
|                                                                                                    | Databáze příslušens | stvi                |                    |                |                 |                                      |        |
|                                                                                                    | Syndidia Smirrové v | elouniou   Cuthicir | a Gitters Obstant  | PPikonové tuár | nina Postiki ko | wé stěny Plotu Draine Značku         |        |
| Line Polyline Circle Arc 🐨 🖓 🗛 🔄 👘 Unsaved Layer State 🔹 Text 🖓 Text 🖧 Properties Groups Utilities Clipboard                                                                                                    |                     |                     |                    |                |                 |                                      | 1.121  |
| 1 1 - 🔁 🗃 🔐 - 🙋 💡 🌣 💣 🖬 101_HECTOMETRY 👻 -                                                                                                    | P Název             | Trasa               | Umístění           | Od staničení   | Do staničení    | Тур                                  |        |
| Draw • Modify • Layers • Annotation • Block • • • •                                                                                                    | 6                   | 101                 |                    | 181.472000     | 181.692979      | SVODIDLO OCEL JEDNOSTR, N2           |        |
|                                                                                                    | 7                   | 101                 |                    | 181.856000     | 181.990000      | SVODIDLO OCEL JEDNOSTR, N2           |        |
|                                                                                                    | 8 🔍                 | 101                 |                    | 181.770000     | 181.856000      | SVODIDLO OCEL JEDNOSTR, N2           |        |
| AutoCAD Classic VI 🖽 😌 🔁 🧐 🗇 👫 HECTOMETRY V 🖉 🔁 🛃 🗖 Yellow VI ———— Bylayer VI ———— Bylayer                                                                                                    | V 9                 | 101                 |                    | 181.682021     | 181.770000      | SVODIDLO OCEL JEDNOSTR, N2           |        |
|                                                                                                    | V 10                | 101                 |                    | 179.260000     | 179.280171      | SVODIDLO OCEL JEDNOSTR, N2-W3        |        |
| / In Flop 2.2 Windhamed N 新たい S 2 er 3 er v S v v v v v v v v v v v v v v v v v                                                                                                    | V 11                | 101                 |                    | 179.872061     | 180.096000      | SVODIDLO OCEL JEDNOSTR, N2-W3        |        |
|                                                                                                    | V 12                | 101                 |                    | 179.761326     | 179.882000      | SVODIDLO OCEL JEDNOSTR, N2-W3        |        |
|                                                                                                    | V 13                | 101                 |                    | 178.916000     | 179.260000      | SVODIDLO OCEL JEDNOSTR, N2-W3        |        |
|                                                                                                    | V 14                | 101                 |                    | 178.820000     | 178,916000      | SVODIDLO OCEL JEDNOSTR, N2-W3        |        |
|                                                                                                    | V 15                | 101                 |                    | 178.600767     | 178.820000      | SVODIDLO OCEL JEDNOSTR, N2-W3        |        |
|                                                                                                    | 16                  | 101                 |                    | 179.322056     | 179.741998      | SVODIDLO OCEL JEDNOSTR, N2-W3        | - 11   |
|                                                                                                    | 17                  | 101                 |                    | 180.096000     | 180,406452      | SVODIDLO OCEL JEDNOSTR, N2           |        |
|                                                                                                    | 18                  | 101                 |                    | 180.965000     | 181.045015      | SVODIDLO OCEL JEDNOSTR, N2           |        |
|                                                                                                    | V 19                | 101                 |                    | 180.858000     | 180,965000      | SVODIDLO OCEL JEDNOSTR, H2           |        |
| Jan Star Star Star Star Star Star Star Star                                                                                                    | 20                  | 101                 |                    | 180.769893     | 180.858000      | SVODIDLO OCEL JEDNOSTR, N2           |        |
|                                                                                                    | 21                  | 101                 |                    | 179.258986     | 179.298070      | SVODIDLO OCEL JEDNOSTR, H2           |        |
|                                                                                                    | 22                  | 101                 |                    | 179.258987     | 179.295082      | SVODIDLO OCEL JEDNOSTR, H2           |        |
|                                                                                                    | 23                  | 101                 |                    | 179.328262     | 179.364976      | SVODIDLO OCEL JEDNOSTR, H2           |        |
| S                                                                                                    | 24                  | 101                 |                    | 179.325312     | 179.364975      | SVODIDLO OCEL JEDNOSTR, H2           |        |
|                                                                                                    | 25                  | 101                 |                    | 179.705102     | 179.743815      | SVODIDLO OCEL JEDNOSTR, H2           | 1      |
|                                                                                                    | 26                  | 101                 |                    | 179,705102     | 179.743238      | SVODIDLO OCEL JEDNOSTR, H2           |        |
| ·                                                                                                    | 28                  | 101                 |                    | 179.752183     | 179.791113      | SVODIDLO OCEL JEDNOSTR, H2           |        |
|                                                                                                    | 29                  | 101                 |                    | 179.752755     | 179,791114      | SVODIDLO OCEL JEDNOSTR, H2           | 11     |
|                                                                                                    | V 31                | 101                 |                    | 181,959998     | 182.079998      | SVODIDLO OCEL ROZEBIRATELNÉ VARIOGU/ | RD. H2 |
|                                                                                                    | V 33                | 101                 |                    | 182,193000     | 182,212998      | SVODIDLO OCEL JEDNOSTR, H2           |        |
|                                                                                                    | V 34                | 101                 |                    | 182 193001     | 182,213003      | SVODIDLO OCEL JEDNOSTR. H2           |        |
|                                                                                                    | 121 35              | 101                 |                    | 179 749873     | 179.875701      | SVODIDLO OCEL JEDNOSTR N2            | 10     |
|                                                                                                    | V 36                | 101                 |                    | 179.866443     | 179.954000      | SVODIDLO OCEL JEDNOSTR, N2           |        |
|                                                                                                    | 37                  | 101                 |                    | 179.360803     | 179.739428      | SVODIDLO OCEL JEDNOSTR, N2           |        |
|                                                                                                    | V 38                | 101                 |                    | 178 507238     | 179 302820      | SVODIDLO OCEL JEDNOSTB N2            |        |
|                                                                                                    | V 39                | 101                 |                    | 190.870051     | 180,945000      | SVODIDLO OCEL JEDNOSTR, N2           |        |
|                                                                                                    | V 40                | 101                 |                    | 181 680819     | 181 827000      | SVODIDLO OCEL JEDNOSTB N2            |        |
|                                                                                                    | V 41                | 101                 |                    | 181 844000     | 181 930000      | SVODIDLO OCEL JEDNOSTR N2            |        |
|                                                                                                    | 1 42                | 101                 |                    | 179 954000     | 180 040000      | SVODIDLO OCEL JEDNOSTR N2            |        |
| State and the second second seco | V 43                | 101                 |                    | 180.040000     | 180 490312      | SVODIDLO OCEL JEDNOSTR, N2           |        |

Ukázka zvýraznění prvku a zobrazení souřadnic

# 5. Příklady zadávání

Následující příklady slouží k ilustraci zadávání v jednotlivých případech

# Příklad 1 zadání v tabulce bez použití AutoCADu

Uživatel si přednastaví výchozí hodnoty pro zadávání položky: Název, Trasa a Typ V tabulce zadává jen položky: Umístění (LL, LP, PL, PP), Od staničení, Do staničení Tato varianta zadání pokrývá velké množství standardních případů a značně šetří čas při zadávání.

| řep<br>ený<br>áze | očítat <del>v</del>   Zok<br>soubor:<br>⊧příslušenství<br>a   Směrové slo | D:\data\l | t body<br>D35-U | / Zobrazit<br>bice\101.v92 | Výchozí ho   | odnoty •     | Výchozí hodrody pro import           Trasa         101         Okjekt         101           Typ         ODVODŘOVACÍ ŽLAB CURBIKINS, E           v         Pozn. | =500 MM 🗸        | ]              |                |             |                           |           |        |              |  |
|-------------------|---------------------------------------------------------------------------|-----------|-----------------|----------------------------|--------------|--------------|----------------------------------------------------------------------------------------------------|------------------|----------------|----------------|-------------|---------------------------|-----------|--------|--------------|--|
| P                 | Název                                                                     | Trasa     |                 | Umisteni                   | Od staničení | Do staničení | Тур                                                                                                    | Odsun<br>začátku | Odsun<br>konce | Vztažný<br>bod | ACAD vrstva | Strana<br>pro<br>kreslení | Délka     | Objekt | Poloha       |  |
| 1                 |                                                                           | 101       | 1               | LL                         | 9,100000     | 13,520000    | OBVODŇOVACÍ ŽLAB CURBKING, B=500 MM                                                                                                    | 0                | 0              | LC             |             | L                         | 4 418.831 | 101    | vlevo        |  |
| ]                 |                                                                           | 101       | 1               | LP                         | 13,480000    | 16,100000    | ODVO DŇOVACÍ ŽLAB CURBKING, B=500 MM                                                                                                    | 0                | 0              | LA             |             | P                         | 2 620,843 | 101    | u SDP vievo  |  |
| ]                 |                                                                           | 101       |                 | PL                         | 9,100000     | 9,160000     | ODVOBNOVACÍ ŽLAB CURBKING, B=500 MM                                                                                                    | 0                | 0              | RA             |             | L                         | 60.008    | 101    | u SDP vpravo |  |
| ]                 |                                                                           | 101       |                 | PP                         | 9,140000     | 11,750000    | ODVODŇOVACÍ ŽLAB CURBKING, B=500 MM                                                                                                    | 0                | 0              | RC             |             | P                         | 2 608,625 | 101    | vpravo       |  |
| 1                 |                                                                           | 101       |                 | PL                         | 11,730000    | 13,230000    | ODVODNOVACÍ ZLAB CURBKING, B=500 MM                                                                                                    | 0                | 0              | RA             |             | L                         | 1 500,306 | 101    | u SDP vpravo |  |
| ]                 |                                                                           | 101       | 1               | PP                         | 13,200000    | 16,100000    | ODVODŇOVACÍ ŽLAB CURBKING, B=500 MM                                                                                                    | 0                | 0              | RC             |             | P                         | 2 894,320 | 101    | vpravo       |  |
|                   |                                                                           |           |                 |                            |              |              | -                                                                                                    |                  |                |                |             |                           |           |        |              |  |

#### Příklad 2 zadání v tabulce bez použití AutoCADu s použitím odsunů

Tato varianta zadání umožňuje plně využít všech možností programu - zadávají se všechny relevantní položky podle potřeby.

Dálnice s proměnnou šířkou SDP, středové svodidlo je zadáváno od bodu LA. Nezadává se Umístění, ale Vztažný bod a Odsun začátku a Odsun konce, případně Strana pro kreslení.

| tevře | ný <mark>soubor:</mark> | D:\data\D1-2 | 5\101-1.v9 | 92           |                  |                    |            | ]                 |                  |                |        |             |             |                        |
|-------|-------------------------|--------------|------------|--------------|------------------|--------------------|------------|-------------------|------------------|----------------|--------|-------------|-------------|------------------------|
| ataba | ze příslušenství        |              |            |              |                  |                    | ~          | ]                 |                  |                |        |             |             |                        |
| vodic | a Směrové slou          | pky Curbking | Gutters    | Obrubníky P  | říkopové tvámice | Protihlukové stěny | Ploty Dra  | ns Značky         |                  |                |        |             |             |                        |
| R F   | Název                   | Trasa        | Umístění   | Od staničení | Do staničení     | Тур                |            |                   | Odsun<br>začátku | Odsun<br>konce | Strana | Vztažný bod | ACAD vistva | Strana pro<br>kreslení |
| C     | ss1b                    | 101          |            | 178,670000   | 178,700000       | SVODIDLO OCEL OF   | BOUSTR, H3 |                   | 2                | 1,95           | 0 L    | A           |             |                        |
| E     | v1a                     | 101          |            | 178,700000   | 178,820000       | SVODIDLO OCEL RO   | ZEBIRATEL  | IÉ VARIOGUARD, H2 | 1.95             | 1,75           | 0      | A           | 1           |                        |
| E     | v1b                     | 101          |            | 178,820000   | 178,835000       | SVODIDLO OCEL RO   | DZEBIRATEL | IÉ VARIOGUARD, H2 | 1,75             | 1,75           | 0 L    | A           |             |                        |
| C     | ss2                     | 101          |            | 178,835000   | 179,259000       | SVODIDLO OCEL OF   | BOUSTR, H3 |                   | 1.75             | 1,75           | 0 1    | A           |             |                        |
| E     | ss3                     | 101          |            | 179,365000   | 179,705000       | SVODIDLO OCEL OF   | BOUSTR, H3 |                   | 1,75             | 1,75           | 0 L    | A           |             |                        |
| C     | ss4a                    | 101          |            | 179,791000   | 180,155000       | SVODIDLO OCEL OF   | BOUSTR, H3 |                   | 1,75             | 1,75           | 0 L    | A           |             |                        |
| E     | ss4b                    | 101          |            | 180,155000   | 180,270000       | SVODIDLO OCEL OF   | BOUSTR, H3 |                   | 1,75             | 1,94           | 0 L    | A           |             |                        |
| C     | v2a                     | 101          |            | 180,270000   | 180,305000       | SVODIDLO OCEL RO   | ZEBIRATEL  | E VARIOGUARD, H2  | 1,94             | 2              | 0 1    | A           |             |                        |
| E     | v2b                     | 101          |            | 180,305000   | 180,405000       | SVODIDLO OCEL RO   | ZEBIRATEL  | IÉ VARIOGUARD, H2 | 2                | 2              | 0 L    | A           |             |                        |
| C     | ss5                     | 101          |            | 180,405000   | 181,960000       | SVODIDLO OCEL OF   | BOUSTR, H3 |                   | 2                | 2              | 0 L    | A           |             |                        |
|       | 556                     | 101          |            | 182 080000   | 182 193000       | SVODIDLO OCEL OF   | BOUSTR H3  |                   | 2                | 2              | 0      | A           |             |                        |

Příklad 3 zadávání prvků z AutoCADu

Spustíme program z Menu "RoadPAC - Instalace91 / Příprava svodidel .V92" Připravíme na obrazovce skupinu polygonů odpovídající jednomu typu položky

|             | ile RoadPAC E               | ఆసా ⇔ా∰AutoCAD Classic ా⊽<br>dit View Insert Format Tools Draw Dimensie                                                                                                    | Autor<br>in Modify Parametric Wir | desk AutoCAD 2014 - NOT FOR RESALE D1-20_101 Svodidla.dwg<br>ndow Help Express Instalace+RP91 RoadPAC 91                                                                                                    | Type a keyword or phrase                | <u>∰ L</u> Sign in → X A → ② →                        |
|-------------|-----------------------------|----------------------------------------------------------------------------------------------------|-----------------------------------|----------------------------------------------------------------------------------------------------|-----------------------------------------|-------------------------------------------------------|
| Home        | Insert Annotate             | View     Manage     Output     Plug-ins     Autodek 360     Fe       Image: The state of the state of the state of | tured Apps Express Tools Perfo    | ormance  Color 254 Caste Caste | Group & Measure & Paste                 | _                                                     |
| / D1-20     | Draw •<br>0_101 Svodidla* × |                                                                                                    |                                   | Annotation • Block • Properties •                                                                                                    | × Groups ▼ Utilities ▼ Clipboard        |                                                       |
| AutoCA      | D Classic                   | ຺⊗©©∎∎o⊗©∎o<br>™©©©₽₿©°°₽`₹©⊄⊄₫∎®                                                                                                    | ▼聲寶岳 □Color 254                   | indara v v kotasuu v p standara v p ko<br>                                                                                                    | vasuu v                                 | ( Intel )                                             |
|             | Current layer: C            | ן<br>שיילא X ✔                                                                                                    | earch for layer Q                 | ₩ <u>\$</u> \$                                                                                                    | (3) (3) (3) (3) (3) (3) (3) (3) (3) (3) | <mark>♦ × • • • • • • • • • • • • • • • • • • </mark> |
|             |                             | Name         0           1011 - soddik bido jehodt, H2 - dementida - punettä           1011 - soddik bido jehodt, H2 - dementida - punettä           1011 - soddik bido jehodt, H2 - dementida - punettä           1011 - soddik bido jehodt, H2 - dementida - punettä           1011 - soddik H2 - dementida - punettä           1011 - soddik H2 - dementida - punettä           1011 - soddik H2 - dementida - punettä           1011 - soddik H2 - dementida - punettä           1011 - soddik H2 - dementida - punettä           1011 - soddik H2 - dementida - punettä           1011 - soddik H2 - dementida - punettä           1011 - soddik H2 - dementida - punettä           1011 - soddik H2 - dementida - punettä           1011 - soddik H2 - dementida - punettä           1011 - soddik H2 - dementida - punettä           1011 - soddik H2 - dementida - punettä           1011 - soddik H2 - dementida - punettä           1012 - modik H2 - dementida - punettä           1012 - modik H2 - sozzeni           102 - modik H2 - sozzeni           102 - modik H2 - sozzeni           103 - modik h2 - sozzeni           103 - modik h2 - sozzeni           103 - modik h2 - sozzeni           103 - modik h2 - sozzeni           103 - modik h2 - sozzeni           103 - modik h2 - sozzeni           103 - modik                                                                                                    |                                   |                                                                                                    |                                         |                                                       |
|             |                             |                                                                                                    |                                   |                                                                                                    |                                         |                                                       |
| × Conna     | nd:<br>Type a command       |                                                                                                    |                                   |                                                                                                    |                                         |                                                       |
| 1000 AV1100 | 2 (D) 😫 📘                   |                                                                                                    | 🗠 📕 🖾 🚥                           |                                                                                                    |                                         | ·····································                 |

V dialogu si nastavíme potřebné výchozí hodnoty

| <u>i</u>     | Definio                                      | e svodid                                      | el 1.2016.7.18                                 | 8 D:\data\D35-I                  | Jlibice\test.v92                      |                                                                                                    |                                                              |                                                          |         |       |        | _                |                | x      |
|--------------|----------------------------------------------|-----------------------------------------------|------------------------------------------------|----------------------------------|---------------------------------------|----------------------------------------------------------------------------------------------------|--------------------------------------------------------------|----------------------------------------------------------|---------|-------|--------|------------------|----------------|--------|
| Sc           | ubor +                                       | Načti p                                       | olygon Nad                                     | čti vše Zvýrazr                  | ni <mark>polyg</mark> on Ski          | Vykreslit 👻 Debug menu 🗸                                                                                                    | <ul> <li>Seuřadnice</li> </ul>                               |                                                          |         |       |        |                  | 1.20           | 16.7.1 |
| Otev<br>Data | 'řepočít<br>řený sou<br>báze pří<br>odidla ; | :at ▾│ Zo<br>ubor:<br>islušenstv<br>Směrové s | )brazit/skrýt<br>D:\data\D<br>í<br>loupky Curb | body Zobra:<br>35-Ulibice\test.v | zit - Výchozí<br>92<br>é žlaby Obrubn | Inoty • Original Stress of Control Stress of Control Stress of Con | ýchozí hodnoty pro imp<br>rasa 101<br>yp SVODIDLO OC<br>ozn. | ort<br>Objekt 101.1<br>EL JEDNOSTR, N2<br>Orenáže Značky | <b></b> |       |        |                  |                |        |
| R            | Název                                        | Trasa                                         | Umístění                                       | Od staničen í                    | Do staničení                          | γp                                                                                                    |                                                              | Poznámka                                                 | Poloha  | Délka | Objekt | Odsun<br>začátku | Odsun<br>konce |        |
|              |                                              |                                               |                                                |                                  |                                       |                                                                                                    |                                                              |                                                          |         |       |        |                  |                |        |

Příkazem "Načti vše" se načtou všechny viditelné položky a jsou k nim doplněny výchozí hodnoty, pokud jsou v horní části obrazovky zadány.

| C I     | AL AL         |                |                    |                               |                          | 6           | × 1 ·           |           |                      |        |       |        |                  |                |                |                                                                |                  |
|---------|---------------|----------------|--------------------|-------------------------------|--------------------------|-------------|-----------------|-----------|----------------------|--------|-------|--------|------------------|----------------|----------------|----------------------------------------------------------------|------------------|
| oubo    | r 👻 Načti po  | lygon Nact     | i vše Zvýrazni     | polygon Skry                  | j   Vykreslit + Debug r  | nenu + So   | uradnice        |           |                      |        |       |        |                  |                |                |                                                                | 1                |
| Přepo   | očítat + Zo   | brazit/skrýt b | ody Zobrazit       | <ul> <li>Výchozí h</li> </ul> | odnoty -                 | vychoz      | i nodnoty pro i | import    |                      |        |       |        |                  |                |                |                                                                |                  |
|         |               |                |                    |                               |                          | Trasa       | 101             | Obje      | ikt 101.1            |        |       |        |                  |                |                |                                                                |                  |
| evřený  | soubor:       | D:\data\D3     | 5-Ulibice\test.v92 | 2                             |                          | Тур         | SVODIDLO (      | OCEL JEDI | VOSTR, N2            | ~      |       |        |                  |                |                |                                                                |                  |
| tabáze  | příslušenství |                |                    |                               | ~                        | Pozn.       | osazení         |           |                      |        |       |        |                  |                |                |                                                                |                  |
|         |               |                |                    |                               |                          |             |                 |           |                      |        |       |        |                  |                |                |                                                                |                  |
| vodidla | Směrové sk    | oupky Curbki   | ng Štěrbinové i    | laby Obrubník                 | y Příkopové tvárnice   f | rotihlukové | stěny Ploty     | Drenáže   | Značky               |        |       |        |                  |                |                |                                                                |                  |
| BI      | 1             |                | -                  |                               |                          |             |                 |           |                      |        |       |        | 1                | Terror         | 1              | 1                                                              | Strana           |
| Náz     | ev Trasa      | Umístění       | Od staničen í      | Do staničen i                 | Тур                      |             |                 | F         | <sup>o</sup> oznámka | Poloha | Délka | Objekt | Odsun<br>začátku | Odsun<br>konce | Vztažný<br>bod | ACAD vrstva                                                    | pro<br>kreslen í |
| 0       | 101           |                | 0.000000           | 0.000000                      | SVODIDLO OCEL JEDNO      | STR, N2     |                 | 0         | sazení               |        |       | 101.1  |                  |                |                | 101.1 - svodidla N2 - osazení                                  |                  |
| 1       | 101           |                | 0.000000           | 0.000000                      | SVODIDLO OCEL JEDNO      | STR, N2     |                 | 0         | sazení               |        |       | 101.1  |                  |                |                | 101.1 - svodidla N2 - osazení                                  |                  |
| 2       | 101           |                | 0.000000           | 0.000000                      | SVODIDLO OCEL JEDNO      | STR, N2     |                 | 0         | sazení               |        |       | 101.1  |                  |                |                | 101.1 - svodidla N2 - osazení                                  |                  |
| 3       | 101           |                | 0.000000           | 0.000000                      | SVODIDLO OCEL JEDNO      | STR, N2     |                 | 0         | sazení               |        |       | 101.1  |                  |                |                | 101.1 - svodidla N2 - osazen í                                 |                  |
| 4       | 101           |                | 0.000000           | 0.000000                      | SVODIDLO OCEL JEDNO      | STR, N2     |                 | 0         | sazení               |        |       | 101.1  |                  |                |                | 101.1 - svodidla N2 - osazen í                                 |                  |
| 5       | 101           |                | 0.000000           | 0.000000                      | SVODIDLO OCEL JEDNO      | STR, N2     |                 | 0         | sazení               |        |       | 101.1  |                  |                |                | 101.1 - svodidla N2 - osazení                                  |                  |
| 6       | 101           |                | 0.000000           | 0.000000                      | SVODIDLO OCEL JEDNO      | STR, N2     |                 | 0         | sazení               |        |       | 101.1  |                  |                |                | 101.1 - svodidla N2 - osazení                                  |                  |
| 7       | 101           |                | 0.000000           | 0.000000                      | SVODIDLO OCEL JEDNO      | STR, N2     |                 | 0         | sazení               |        |       | 101.1  |                  |                |                | 101.1 - svodidla N2 - osazení                                  |                  |
| 8       | 101           |                | 0.000000           | 0.000000                      | SVODIDLO OCEL JEDNO      | STR, N2     |                 | 0         | sazení               |        |       | 101.1  |                  |                |                | 101.1 - svodidla N2 - osazení                                  |                  |
| 9       | 101           |                | 0.000000           | 0.000000                      | SVODIDLO OCEL JEDNO      | STR, N2     |                 | 0         | sazeni               |        |       | 101.1  |                  |                |                | 101.1 - svodidla N2 - osazení                                  |                  |
| 10      | 101           |                | 0.000000           | 0.000000                      | SVODIDLO OCEL JEDNO      | STR, N2     |                 | 0         | sazeni               |        |       | 101.1  |                  |                |                | 101.1 - svodidla N2 - osazeni                                  |                  |
| 11      | 101           |                | 0.000000           | 0.000000                      | SVODIDLO OCEL JEDNO      | STR, N2     |                 | 0         | sazeni               |        |       | 101.1  |                  |                |                | 101.1 - svodidla N2 - osazeni                                  |                  |
| 12      | 101           |                | 0.000000           | 0.000000                      | SVODIDLO OCEL JEDNO      | STR, NZ     |                 | 0         | sazeni               |        |       | 101.1  |                  |                |                | 101.1 - svodidla N2 - osazeni                                  |                  |
| 13      | 101           |                | 0.000000           | 0.000000                      | SVODIDLO OCEL JEDNO      | STR, NZ     |                 | 0         | sazeni               |        |       | 101.1  |                  |                |                | 101.1 - svodidla N2 - osazeni<br>101.1 - svodidla N2 - osazeni |                  |
| 14      | 101           |                | 0.000000           | 0.000000                      | SVODIDLO OCEL JEDNO      | STR, NZ     |                 | 0         | sazeni               |        |       | 101.1  |                  |                |                | 101.1 - svodidla N2 - osazeni<br>101.1 - svodidla N2 - osazeni |                  |
| 10      | 101           |                | 0.000000           | 0.000000                      | SVODIDLO OCEL JEDNO      | STR, NZ     |                 | 0         | sazeni               |        |       | 101.1  |                  |                |                | 101.1 - svodidla N2 - osazeni<br>101.1 - svodidla N2 - osazeni |                  |
| 17      | 101           |                | 0.000000           | 0.000000                      | SVODIDLO OCEL JEDNO      | STR N2      |                 | 0         | eszení               |        |       | 101.1  |                  |                |                | 101.1 . evodidla N2 - osazení                                  | -                |
| 18      | 101           |                | 0.000000           | 0.00000                       | SVODIDLO OCEL JEDNO      | STR N2      |                 |           | sazení               |        |       | 101.1  |                  |                |                | 101.1 - svodidla N2 - osazení                                  |                  |
| 19      | 101           |                | 0.000000           | 0.000000                      | SVODIDLO OCEL JEDNO      | STR N2      |                 |           | sazení               |        |       | 101.1  |                  |                |                | 101 1 - svodidla N2 - osazení                                  |                  |
| 20      | 101           |                | 0.000000           | 0.000000                      | SVODIDLO OCEL JEDNO      | STR. N2     |                 | 0         | sazení               |        |       | 101.1  |                  |                |                | 101.1 - svodidla N2 - osazení                                  |                  |
| 21      | 101           |                | 0.000000           | 0.000000                      | SVODIDLO OCEL JEDNO      | STR. N2     |                 |           | sazení               |        |       | 101.1  |                  |                |                | 101.1 - svodidla N2 - osazení                                  |                  |
| 22      | 101           |                | 0.000000           | 0.000000                      | SVODIDLO OCEL JEDNO      | STR. N2     |                 |           | sazení               |        |       | 101.1  |                  |                |                | 101.1 - svodidla N2 - osazení                                  |                  |
| 23      | 101           |                | 0.000000           | 0.000000                      | SVODIDLO OCEL JEDNO      | STR, N2     |                 | 0         | sazení               |        |       | 101.1  |                  |                |                | 101.1 - svodidla N2 - osazení                                  |                  |
| 24      | 101           |                | 0.000000           | 0.000000                      | SVODIDLO OCEL JEDNO      | STR, N2     |                 | 0         | sazení               |        |       | 101.1  |                  |                |                | 101.1 - svodidla N2 - osazení                                  |                  |
| 25      | 101           |                | 0.000000           | 0.000000                      | SVODIDLO OCEL JEDNO      | STR, N2     |                 | 0         | sazení               |        |       | 101.1  |                  |                |                | 101.1 - svodidla N2 - osazení                                  |                  |
| 26      | 101           |                | 0.000000           | 0.000000                      | SVODIDLO OCEL JEDNO      | STR, N2     |                 | 0         | sazení               |        |       | 101.1  |                  |                |                | 101.1 - svodidla N2 - osazení                                  |                  |
| _       |               |                |                    |                               |                          |             |                 |           |                      |        |       |        |                  |                |                |                                                                |                  |
|         |               |                |                    |                               |                          |             |                 |           |                      |        |       |        |                  |                |                |                                                                |                  |

Příkazem "Přepočítat / Staničení Od – Do<br/>" a poloha se doplní potřebná staničení a poloha příslušenství pro kontrolu

| Defin   | ice svodide                  | 1.2016.7.1    | 8 D:\data\D1-20   | \test.v92       |                         |                    |                   |           |         |        |         |        |                  |                |                |                          | -                         |     |
|---------|------------------------------|---------------|-------------------|-----------------|-------------------------|--------------------|-------------------|-----------|---------|--------|---------|--------|------------------|----------------|----------------|--------------------------|---------------------------|-----|
| oubor   | <ul> <li>Načti po</li> </ul> | lygon Na      | čti vše Zvýrazn   | i polygon Skr   | yj   Vykreslit + Debug  | menu + So          | uřadnice          |           |         |        |         |        |                  |                |                |                          |                           | 1   |
| Dienoi  |                              | brazit/ckn/t  | hody Zohraz       | it =   Wichord  | hodnoty -               | Výcho              | zí hodnoty pro im | port      |         |        |         |        |                  |                |                |                          |                           |     |
| riepot  |                              | Didžit/ Skiyt | 2001a2            | it •   vychozn  | nounoty •               | Trasa              | 101               | Obiekt    | 101     |        |         |        |                  |                |                |                          |                           |     |
| wženú e | oubor:                       | D:\data\D     | 1.20\tort v92     |                 |                         |                    | SUDDIDIOO         |           | CTD NO  |        |         |        |                  |                |                |                          |                           |     |
| vieny a |                              | D. Wata (D    | 1-20 1651.0 32    |                 |                         | lyp                | SVODIDLOO         | CELJEDINO | 51R, N2 |        |         |        |                  |                |                |                          |                           |     |
| abaze p | nsiusenstvi                  |               |                   |                 | Ŷ                       | Pozn.              | osazeni           |           |         |        |         |        |                  |                |                |                          |                           |     |
| odidla  | Continued all                |               | luine   Ölüklunud | Bala Obalas     |                         | Dentifely denersed | at Tarris Diata   | Dentita   |         |        |         |        |                  |                |                |                          |                           |     |
| J       | Smerove sk                   | опрка   спр   | king   sterbinove | 2iaby   Obrubni | iky   Prikopove tvamice | rotiniukove        | steny   Ploty     | Drenaze 4 | ласку   |        |         |        | 1                |                |                |                          |                           | -   |
| Náze    | v Trasa                      | Umístění      | Od staničen í     | Do staničení    | Тур                     |                    |                   | Poz       | námka   | Poloha | Délka   | Objekt | Odsun<br>začátku | Odsun<br>konce | Vztažný<br>bod | ACAD vrstva              | Strana<br>pro<br>kreslení | ŕ   |
| 0       | 101                          |               | 148.969000        | 149.168926      | SVODIDLO OCEL JEDNO     | STR, N2            |                   | osa       | tení    | vpravo | 199.926 | 101    |                  |                |                | 101.1 - svodidla N2 - os |                           | E   |
| 1       | 101                          |               | 150.694383        | 151.227025      | SVODIDLO OCEL JEDNO     | STR, N2            |                   | osa       | tení    | vpravo | 536.032 | 101    |                  |                |                | 101.1 - svodidla N2 - os |                           | E   |
| 2       | 101                          |               | 151.612584        | 151.616584      | SVODIDLO OCEL JEDNO     | STR, N2            |                   | osa       | tení    | vpravo | 4.000   | 101    |                  |                |                | 101.1 - svodidla N2 - os |                           | B   |
| 3       | 101                          |               | 151.982000        | 152.226000      | SVODIDLO OCEL JEDNO     | STR, N2            |                   | osa       | tení    | vpravo | 243.169 | 101    |                  |                |                | 101.1 - svodidla N2 - os |                           | E   |
| 4       | 101                          |               | 150.021000        | 150.098573      | SVODIDLO OCEL JEDNO     | STR, N2            |                   | osa       | tení    | vlevo  | 78.067  | 101    |                  |                |                | 101.1 - svodidla N2 - os |                           | E   |
| 5       | 101                          |               | 150.582440        | 150.622697      | SVODIDLO OCEL JEDNO     | STR, N2            |                   | osa       | tení    | vlevo  | 40.000  | 101    |                  |                |                | 101.1 - svodidla N2 - os |                           | E   |
| 6       | 101                          |               | 150.654902        | 150.848131      | SVODIDLO OCEL JEDNO     | STR, N2            |                   | osa       | tení    | vlevo  | 192.000 | 101    |                  |                |                | 101.1 - svodidla N2 - os |                           | E = |
| 7       | 101                          |               | 152.170000        | 152.355147      | SVODIDLO OCEL JEDNO     | STR, N2            |                   | osa       | tení    | vlevo  | 186.000 | 101    |                  |                |                | 101.1 - svodidla N2 - os |                           | 6   |
| 8       | 101                          |               | 152.973163        | 153.013190      | SVODIDLO OCEL JEDNO     | STR, N2            |                   | osa       | tení    | vlevo  | 40.001  | 101    |                  |                |                | 101.1 - svodidla N2 - os |                           | E   |
| 9       | 101                          |               | 149.957000        | 150.033000      | SVODIDLO OCEL JEDNO     | STR, N2            |                   | osa.      | tení    | vpravo | 75.516  | 101    |                  |                |                | 101.1 - svodidla N2 - os |                           | E.  |
| 10      | 101                          |               | 148.679496        | 148.851994      | SVODIDLO OCEL JEDNO     | STR, N2            |                   | osa       | tení    | vlevo  | 172.158 | 101    |                  |                |                | 101.1 - svodidla N2 - os |                           | E.  |
| 11      | 101                          |               | 152.087757        | 152.158524      | SVODIDLO OCEL JEDNO     | STR, N2            |                   | osa       | tení    | vlevo  | 75.281  | 101    |                  |                |                | 101.1 - svodidla N2 - os |                           | E   |
| 12      | 101                          |               | 153.223000        | 153.372073      | SVODIDLO OCEL JEDNO     | STR, N2            |                   | osa       | zení    | vlevo  | 148.835 | 101    |                  |                |                | 101.1 - svodidla N2 - os |                           | E   |
| 13      | 101                          |               | 152.111402        | 152.180974      | SVODIDLO OCEL JEDNO     | STR, N2            |                   | osa       | tení    | vlevo  | 70.035  | 101    |                  |                |                | 101.1 - svodidla N2 - os |                           | E   |
| 14      | 101                          |               | 147.518276        | 147.593000      | SVODIDLO OCEL JEDNO     | STR, N2            |                   | osa       | tení    | vlevo  | 74.868  | 101    |                  |                |                | 101.1 - svodidla N2 - os |                           | 6   |
| 15      | 101                          |               | 153.121314        | 153.231456      | SVODIDLO OCEL JEDNO     | STR, N2            |                   | osa       | tení    | vlevo  | 110.522 | 101    |                  |                |                | 101.1 - svodidla N2 - os |                           | E   |
| 16      | 101                          |               | 147.788999        | 148.008300      | SVODIDLO OCEL JEDNO     | STR, N2            |                   | osa       | tení    | vlevo  | 219.630 | 101    |                  |                |                | 101.1 - svodidla N2 - os |                           | E   |
| 17      | 101                          |               | 148.053300        | 148.157000      | SVODIDLO OCEL JEDNO     | STR, N2            |                   | osa       | tení    | vlevo  | 103.648 | 101    |                  |                |                | 101.1 - svodidla N2 - os |                           | E   |
| 18      | 101                          |               | 149.376000        | 149.500000      | SVODIDLO OCEL JEDNO     | STR, N2            |                   | osa       | tení    | vlevo  | 124.179 | 101    |                  |                |                | 101.1 - svodidla N2 - os |                           | E   |
| 19      | 101                          |               | 147.549000        | 147.639000      | SVODIDLO OCEL JEDNO     | STR, N2            |                   | osa       | tení    | vpravo | 89.802  | 101    |                  |                |                | 101.1 - svodidla N2 - os |                           | E   |
| 1       | 101                          |               | 152.840000        | 152.954000      | SVODIDLO OCEL JEDNO     | STR, N2            |                   | osa       | teni    | vpravo | 113.992 | 101    |                  |                |                | 101.1 - svodidla N2 - os |                           | .~  |

# 6. Výpočet XLS – přehled položek příslušenství

Po zadání všech požadovaných položek příslušenství je možno spustit výpočet, který vytvoří sestavu příslušenství ve formátu XLS a kontrolní kresbu ve formátu T91. Vytvoří se soubory XLS pro každý objekt. Není-li Objekt zadán, použije se místo něj Jméno trasy. Soubor XLS obsahuje několik listů a to:

Svodidla vlevo, Svodidla vpravo a Svodidla SDP

Tyto listy slouží pro popisy v technických zprávách nebo pro vykreslení v podélném řezu, položky jsou uspořádány podle staničení

| X   |        | <br>  ₹      |                                  |               |                               | 101            | _svodidla.v92_101. | I_PRISL - I | Microsoft E | cel                                        |             |          |                 |        |             |          |               | - |     | x          |
|-----|--------|--------------|----------------------------------|---------------|-------------------------------|----------------|--------------------|-------------|-------------|--------------------------------------------|-------------|----------|-----------------|--------|-------------|----------|---------------|---|-----|------------|
| Se  | ubor D | omů Vi       | ožení Rozložení stránky Vzorce Q | lata Revize i | Zob <u>raz</u> ení <u>PDF</u> | PDF-XChange    | 2012               |             |             |                                            |             |          |                 |        |             |          |               | 6 | 0 - | <u>ک</u> ج |
| I I | S X V  | Ú            | V K C                            | W R           | O Y1                          | Y2             |                    |             | -           | 11112                                      | 1 1         | -        | -               | Σ Auto | omatické sh | mutí • A | - 44          |   | -   |            |
|     | Ko Ko  | nírovat -    | Calibri 11 A A                   | = = = >>-     | Zalamovat text                |                | Obecný             | 1           | 120         |                                            | -A          | ÷        | if 🛄            | Vvnl   | Init *      | Z        | UT D          |   |     |            |
| VI  | ožit   | nirovat form | 4 B I U * 🖾 * 🦄 * 🗛 * 🛽          | E = = (? ()   | Sloučit a zarov               | nat na střed 🔻 | - % 000            | 00,00       | Podmíněné   | Formátova                                  | t Styly     | Vložit C | dstranit Formát | 2 Mum  | arat v      | Serad    | ta Najita     |   |     |            |
|     | Schrän | ka           | Pismo Da                         |               | Zarovnání                     | 5              | Číslo              | 5           | ormatovani  | <ul> <li>Jako tabulki<br/>Styly</li> </ul> | u + bunky + |          | Buňky           | 2 vy   | u.u.        | Úpravy   | it * vybrat * |   |     |            |
| -   | A1     |              | - fr Objekt                      |               |                               |                | 0.010              |             |             | 199                                        |             |          | o onny          |        |             | oprory   |               |   |     | ×          |
| 100 | AI     |              | • Objekt                         |               |                               |                |                    |             |             |                                            |             |          |                 |        |             |          |               |   |     |            |
| 1/2 |        |              |                                  |               |                               |                |                    |             | +           |                                            |             |          |                 |        |             |          |               |   |     | -          |
|     | Δ      | В            | C                                | D             | F                             | F              | G                  | н           | 0           | R                                          | S           | Т        | U               | V      | W           | X        | Y             | 7 | ۵۵  |            |
| 1   | Objekt | Trasa        | Тур                              | Poznámka      | Od staničení                  | Do staničení   | Poloha             | Délka       |             |                                            |             |          | -               |        |             |          |               | - |     |            |
| 2   | 101.1  | 101          | SVODIDLO OCEL OBOUSTR, H3        | osazení       | 147,026000                    | 147,470000     |                    | 445         |             |                                            |             |          |                 |        |             |          |               |   |     |            |
| 3   | 101.1  | 101          | SVODIDLO OCEL ROZEBIRATELNÉ, H2  | osazení       | 147,470000                    | 147,590000     |                    | 120         | j           |                                            |             |          |                 |        |             |          |               |   |     |            |
| 4   | 101.1  | 101          | SVODIDLO OCEL OBOUSTR, H3        | osazení       | 147,590000                    | 149,157000     |                    | 1567        | 1           |                                            |             |          |                 |        |             |          |               |   |     |            |
| 5   | 101.1  | 101          | SVODIDLO OCEL JEDNOSTR, H2       | osazení       | 149,157000                    | 149,192565     | u SDP vpravo       | 36          |             |                                            |             |          |                 |        |             |          |               |   |     |            |
| 6   | 101.1  | 101          | SVODIDLO OCEL JEDNOSTR, H2       | osazení       | 149,157000                    | 149,196091     | u SDP vlevo        | 40          | 0           |                                            |             |          |                 |        |             |          |               |   |     |            |
| 7   | 101.1  | 101          | SVODIDLO OCEL JEDNOSTR, H2       | osazení       | 149,254711                    | 149,294000     | u SDP vpravo       | 40          |             |                                            |             |          |                 |        |             |          |               |   |     |            |
| 8   | 101.1  | 101          | SVODIDLO OCEL JEDNOSTR, H2       | osazení       | 149,258209                    | 149,294000     | u SDP vlevo        | 36          |             |                                            |             |          |                 |        |             |          |               |   |     |            |
| 9   | 101.1  | 101          | SVODIDLO OCEL OBOUSTR, H3        | osazení       | 149,294000                    | 150,085000     |                    | 791         | L.          |                                            |             |          |                 |        |             |          |               |   |     |            |
| 10  | 101.1  | 101          | SVODIDLO OCEL ROZEBIRATELNÉ, H2  | osazení       | 150,085000                    | 150,220000     |                    | 135         | 5           |                                            |             |          |                 |        |             |          |               |   |     |            |
| 11  | 101.1  | 101          | SVODIDLO OCEL OBOUSTR, H3        | osazení       | 150,220000                    | 150,632055     |                    | 413         |             |                                            |             |          |                 |        |             |          |               |   |     |            |
| 12  | 101.1  | 101          | SVODIDLO OCEL OBOUSTR, H3        | osazení       | 150,645938                    | 151,593365     |                    | 948         | 3           |                                            |             |          |                 |        |             |          |               |   |     |            |
| 13  | 101.1  | 101          | SVODIDLO OCEL JEDNOSTR, H2       | osazení       | 151,593365                    | 151,629350     | u SDP vpravo       | 37          | (           |                                            |             |          |                 |        |             |          |               |   |     |            |
| 14  | 101.1  | 101          | SVODIDLO OCEL JEDNOSTR, H2       | osazení       | 151,593365                    | 151,629384     | u SDP vlevo        | 37          | 7           |                                            |             |          |                 |        |             |          |               |   |     | =          |
| 15  | 101.1  | 101          | SVODIDLO OCEL JEDNOSTR, H2       | osazení       | 151,657348                    | 151,693350     | u SDP vlevo        | 37          | 1           |                                            |             |          |                 |        |             |          |               |   |     |            |
| 16  | 101.1  | 101          | SVODIDLO OCEL JEDNOSTR, H2       | osazení       | 151,657352                    | 151,693350     | u SDP vpravo       | 37          | 7           |                                            |             |          |                 |        |             |          |               |   |     |            |
| 17  | 101.1  | 101          | SVODIDLO OCEL OBOUSTR, H3        | osazení       | 151,693350                    | 152,801000     |                    | 1 108       |             |                                            |             |          |                 |        |             |          |               |   |     |            |
| 18  | 101.1  | 101          | SVODIDLO OCEL ROZEBIRATELNÉ, H2  | osazení       | 152,801000                    | 152,921000     |                    | 120         | 2           |                                            |             |          |                 |        |             |          |               |   |     |            |
| 19  | 101.1  | 101          | SVODIDLO OCEL OBOUSTR, H3        | osazení       | 152,921000                    | 152,985217     |                    | 65          |             |                                            |             |          |                 |        |             |          |               |   |     |            |

#### Příslušenství souhrny

Souhrn položek příslušenství pro soupisy prací. Je možno zobrazit jen celkový přehled nebo podrobný rozpis detailních položek. Možnosti výpisu lze snadno doplnit dle potřeb uživatelů.

| X     | H     |             | Ŧ        |                                          |                  |                    | 101_svodid   | la.v92_101.1_PRISL | - Microsoft            | Excel                        |                             |        |                  |             |              |                                      | - | . 🗆   | x     |
|-------|-------|-------------|----------|------------------------------------------|------------------|--------------------|--------------|--------------------|------------------------|------------------------------|-----------------------------|--------|------------------|-------------|--------------|--------------------------------------|---|-------|-------|
| s     | S     | Domů        | Vložení  | Rozložení stránky Vzorce Data            | Revize Zobrazeni | PDF PDF            | XChange 2012 |                    |                        |                              |                             |        |                  |             |              |                                      |   | ۵ 🕜 ه | - @ X |
|       | Ğ.    | Konirout    | Ca       |                                          | ∎ ≫- 📑 Zala      | movat text         | Obecn        | ý ·                | 55                     |                              |                             |        | P 🚺              | Σ Automatic | ké shrnutí * | 7 🕰                                  |   |       |       |
| ×     | ložit | J Kopírovat | formát 🔳 | I ∐ -    -   <u>≫</u> - <u>A</u> - ≡ ≡ = | 📕 🛊 🛱 🔤 Slov     | ičit a zarovnat na | střed 🔹 📆 😁  | % 000 58 50        | Podmíněr<br>formátovár | né Formáto<br>ní * jako tabu | ivat Styly<br>Iku * buňky * | Vložit | Odstranit Formát | Vymazat *   | Si           | radit a Najit a<br>trovat * vybrat * |   |       |       |
|       | S     | ichránka    | 12       | Písmo 🕫                                  | Zarovnání        |                    | 5            | Číslo 🕫            |                        | Styly                        |                             |        | Buňky            |             | Úpravy       |                                      |   |       |       |
|       |       | A1          | - (*     | ∬x Objekt                                |                  |                    |              |                    |                        |                              |                             |        |                  |             |              |                                      |   |       | ~     |
|       | 1     |             |          |                                          |                  |                    |              |                    |                        |                              | +                           |        |                  |             |              |                                      |   |       |       |
| 1     | 2     | A           | В        | С                                        | D                | E                  | F            | G                  | н                      | 1                            | Q                           | R      | S T              | U           | V            | W                                    | X | Y     | Z     |
|       | 1     | Objekt      | Trasa    | Тур                                      | Poznámka         | Od staničení       | Do staničení | Poloha             | Délka                  |                              |                             |        |                  |             |              |                                      |   |       |       |
| +     | 6     | 101.1       | 101      | SVODIDLO BETON, H2                       |                  |                    |              |                    |                        | 171                          |                             |        |                  |             |              |                                      |   |       |       |
|       | 7     |             | ,        |                                          |                  |                    |              |                    |                        |                              |                             |        |                  |             |              |                                      |   |       |       |
| +     | 10    | 0 101.1     | 101      | SVODIDLO BETON OBOUSTRANNE, H2           |                  |                    |              |                    |                        | 34                           |                             |        |                  |             |              |                                      |   |       |       |
|       | 1     | 1           | 200      |                                          |                  | -                  | -            |                    |                        | 4022                         |                             |        |                  |             |              |                                      |   |       |       |
| *     | 2     | 7           | 101      | SVODIDLO OCEL JEDNOSTR, H1               |                  |                    |              |                    |                        | 1932                         |                             |        |                  |             |              |                                      |   |       |       |
| +     | 4     | 5 101.1     | 101      | SVODIDLO OCEL JEDNOSTR, H2               |                  |                    |              |                    |                        | 1099                         |                             |        |                  |             |              |                                      |   |       |       |
| Andre | 4     | 6           |          |                                          |                  | ••••••••           |              |                    |                        |                              |                             |        |                  |             |              |                                      |   |       |       |
| +     | 5     | 0 101.1     | 101      | SVODIDLO OCEL ROZEBIRATELNÉ, H2          |                  |                    |              |                    |                        | 375                          |                             |        |                  |             |              |                                      |   |       |       |

|      |        | 1 <b>19 -</b> (? - 1 | ÷           |                                                                                                    |                  |                                   | 101_svodio   | dla.v92_101.1_PRISL | - Microsoft E | ccel    | _              |        | -             |          |              |             | _              |            | - 0 | x        |
|------|--------|----------------------|-------------|----------------------------------------------------------------------------------------------------|------------------|-----------------------------------|--------------|---------------------|---------------|---------|----------------|--------|---------------|----------|--------------|-------------|----------------|------------|-----|----------|
|      | oub    | or Domů              | Vložení     | Rozložení stránky Vzorce Data i                                                                                                    | Revize Zobrazení | PDF PDF-)                         | Change 2012  |                     |               |         |                |        |               |          |              |             |                |            | ۵ 🕜 | - 6 23   |
|      | /ložit | X Vyjmout            | r<br>formát | Calibri $\cdot$ 11 $\cdot$ $\mathbf{A}^*$ $\mathbf{A}^* = =$<br><b>B</b> $\mathbf{Z} = \mathbf{U} \cdot \mathbf{W} \cdot \mathbf{W} \cdot \mathbf{A}^* = =$ | 🚽 🗞 🐨 🔄 Zala     | movat text<br>cit a zarovnat na s | Obeci        | ný •                | Podmíněné     | Formáto | wat Styly      | Vložit | Odstranit For | ,<br>mát | Σ Automatick | i shrnutí * | ŽT d           | h<br>jit a |     |          |
|      |        | Schränka             | Fi C        | Písmo                                                                                                    | Zarovnání        |                                   | 6            | Číslo 13            | Tormatovani   | Styly   | iiku * bunky * |        | Buňky         |          | - There are  | Úpravy      | ittrovat + vyb | rat *      |     |          |
|      |        | A1                   | - (-        | fx Objekt                                                                                                    |                  |                                   |              |                     |               |         |                |        |               |          |              |             |                |            |     | ~        |
|      |        | 1                    |             |                                                                                                    |                  |                                   |              |                     |               |         | 1              |        |               |          |              |             |                |            |     | -        |
|      |        | 2                    |             |                                                                                                    |                  |                                   |              |                     |               |         | (T)            |        |               |          |              |             |                |            |     | <b>^</b> |
| 1    | 2      | A                    | В           | С                                                                                                    | D                | E                                 | F            | G                   | н             | 1       | Q              | R      | S             | т        | U            | V           | W              | X          | Y   | Z        |
|      |        | 1 Objekt             | Trasa       | Тур                                                                                                    | Poznámka         | Od staničení                      | Do staničeni | i Poloha            | Délka         |         |                |        |               |          |              |             |                |            |     |          |
|      | -      | 2 101.1              | 101         | SVODIDLO BETON, H2                                                                                                    | dem + zp.montáž  | 151,579745                        | 151,61975    | 5 vlevo             | 41            |         |                |        |               |          |              |             |                |            |     |          |
|      | •      | 3 101.1              | 101         | SVODIDLO BETON, H2                                                                                                    | dem + zp.montáž  | 153,568119                        | 153,61214    | 2 u SDP vlevo       | 45            |         |                |        |               |          |              |             |                |            |     |          |
|      | •      | 4 101.1              | 101         | SVODIDLO BETON, H2                                                                                                    | dem + zp.montáž  | 153,572116                        | 153,61611    | 1 u SDP vpravo      | 45            |         |                |        |               |          |              |             |                |            |     |          |
|      |        | 5 101.1              | 101         | SVODIDLO BETON, H2                                                                                                    |                  |                                   |              |                     |               | 131     |                |        |               |          |              |             |                |            |     |          |
|      |        | 6                    | 7           |                                                                                                    |                  |                                   |              |                     |               |         |                |        |               |          |              |             |                |            |     |          |
|      |        | 7 101.1              | 101         | SVODIDLO BETON, H2                                                                                                    | osazení          | 151,572612                        | 151,61258    | 4 vpravo            | 40            |         |                |        |               |          |              |             |                |            |     |          |
|      |        | 8 101.1              | 101         | SVODIDLO BETON, H2                                                                                                    |                  |                                   |              |                     |               | 40      |                |        |               |          |              |             |                |            |     |          |
| ll r |        | 9                    | 2.04        |                                                                                                    |                  |                                   | 450 57044    |                     |               |         |                |        |               |          |              |             |                |            |     |          |
|      |        | 10 101.1             | 101         | SVODIDLO BETON OBOUSTRANNE, H2                                                                                                    | dem + 2p.montaz  | 155,550110                        | 153,57211    | 0                   | 17            |         |                |        |               |          |              |             |                |            |     |          |
| 14   | n l    | 12 101.1             | 101         | SVODIDLO BETON OBOUSTRANNE, H2                                                                                                    | dem + 2p.montaz  | 155,012142                        | 135,02011    | 5                   | 17            | 24      |                |        |               |          |              |             |                |            |     |          |
|      | 9      | 12 101.1             | 101         | SVODIDLO BETON OBOOSTRANNE, H2                                                                                                    |                  |                                   |              |                     |               | 34      |                |        |               |          |              |             |                |            |     |          |
| l r  | .      | 14 101 1             | 101         | SVODIDLO OCEL JEDNOSTR H1                                                                                                    | osazení          | 149 244926                        | 149 38500    | 0 voravo            | 141           |         |                |        |               |          |              |             |                |            |     |          |
|      |        | 15 101 1             | 101         | SVODIDLO OCEL JEDNOSTR H1                                                                                                    | osazení          | 150 511067                        | 150 62283    | 6 voravo            | 113           |         |                |        |               |          |              |             |                |            |     |          |
|      |        | 16 101.1             | 101         | SVODIDLO OCEL JEDNOSTR, H1                                                                                                    | osazení          | 152,954000                        | 153.01326    | 4 voravo            | 60            |         |                |        |               |          |              |             |                |            |     |          |
|      |        | 17 101.1             | 101         | SVODIDLO OCEL JEDNOSTR, H1                                                                                                    | osazení          | 153.121145                        | 153,28088    | 9 voravo            | 161           |         |                |        |               |          |              |             |                |            |     |          |
|      |        | 18 101.1             | 101         | SVODIDLO OCEL JEDNOSTR, H1                                                                                                    | osazení          | 151,668655                        | 151,76600    | 0 vlevo             | 98            |         |                |        |               |          |              |             |                |            |     |          |
|      |        | 19 101.1             | 101         | SVODIDLO OCEL JEDNOSTR, H1                                                                                                    | osazení          | 151,873957                        | 152,08775    | 7 vlevo             | 215           |         |                |        |               |          |              |             |                |            |     |          |
|      |        | 20 101.1             | 101         | SVODIDLO OCEL JEDNOSTR, H1                                                                                                    | osazení          | 149,275856                        | 149,37600    | 0 vlevo             | 101           |         |                |        |               |          |              |             |                |            |     |          |
|      |        | 21 101.1             | 101         | SVODIDLO OCEL JEDNOSTR, H1                                                                                                    | osazení          | 148,008300                        | 148,05330    | 0 vlevo             | 46            |         |                |        |               |          |              |             |                |            |     |          |
|      |        | 22 101.1             | 101         | SVODIDLO OCEL JEDNOSTR, H1                                                                                                    | osazení          | 147,639000                        | 147,80099    | 9 vpravo            | 162           |         |                |        |               |          |              |             |                |            |     |          |
|      |        | 23 101.1             | 101         | SVODIDLO OCEL JEDNOSTR, H1                                                                                                    | osazení          | 151,873972                        | 151,98200    | 0 vpravo            | 108           |         |                |        |               |          |              |             |                |            |     |          |
|      | •      | 24 101.1             | 101         | SVODIDLO OCEL JEDNOSTR, H1                                                                                                    | osazení          | 147,593000                        | 147,80030    | 1 vlevo             | 209           | ]       |                |        |               |          |              |             |                |            |     |          |
|      | · [    | 25 101.1             | 101         | SVODIDLO OCEL JEDNOSTR, H1                                                                                                    | osazení          | 150,654634                        | 150,69438    | 3 vpravo            | 41            |         |                |        |               |          |              |             |                |            |     |          |
|      | •      | 26 101.1             | 101         | SVODIDLO OCEL JEDNOSTR, H1                                                                                                    | osazení          | 148,640997                        | 148,96900    | 0 vpravo            | 329           | ]       |                |        |               |          |              |             |                |            |     |          |
|      | •      | 27 101.1             | 101         | SVODIDLO OCEL JEDNOSTR, H1                                                                                                    | osazení          | 148,851994                        | 149,00000    | 0 vlevo             | 148           |         |                |        |               |          |              |             |                |            |     |          |
| Ē    |        | 28 101.1             | 101         | SVODIDLO OCEL JEDNOSTR, H1                                                                                                    |                  |                                   |              |                     |               | 1932    |                |        |               |          |              |             |                |            |     |          |

# 7. Vykreslení příslušenství do příčných řezů

Údaje připravené v souboru jméno.V92 lze přímo vykreslit do souboru příčných řezů. Pro vykreslení příslušenství do příčných řezů byl vytvořen program SI91 Kreslení příčných řezů (MCXEDIT2016.EXE).

Program MCXEDIT2016 je rozšířenou verzí programu RP91 - Kreslení spojených řezů. Po spuštění programu MCXEDIT2016 se objeví standardní obrazovka programu RP91, obsahující záložky

"Soubory příslušenství", "Zobrazení příslušenství" a "Možnosti výpočtu":

| Soubor                                                                          |                                           | Innee [D.(DAIA(D    | 1_20\101.v | 91]               |                  |                      |                 |              |             |           |                  | - 0        | ×     |
|---------------------------------------------------------------------------------|-------------------------------------------|---------------------|------------|-------------------|------------------|----------------------|-----------------|--------------|-------------|-----------|------------------|------------|-------|
|                                                                                 | Sestavení                                 | Zobrazit Okno       | Nástroje   |                   |                  |                      |                 |              |             |           |                  |            | - 8 : |
| Adresář akce:                                                                   | D:\DATA\D1_                               | _20                 |            |                   |                  |                      |                 |              |             |           |                  |            |       |
| Trasa:                                                                          | 101                                       | ~                   | Soubor:    | D:\DATA\D1        | _20\101.v91      |                      |                 |              |             |           | Styl zobrazen i  | ~ U        |       |
| Osa:                                                                            | 101                                       | ~                   | Od         | D                 | 0                | Krok                 | Staničení       | 1            | /yplnit pod | lle trasy | R Další model    | Šířka kori | idoru |
| Niveleta                                                                        | 101                                       | ~                   |            | 147,100000        | 153,700000       | 100,000              |                 |              | -           | ~         | D1_u_20_2013.dt4 | 0          |       |
| VXX/SXX                                                                         | 101                                       | ~                   |            |                   |                  |                      |                 | SSS<br>T-L-I |             |           |                  | 0          |       |
| DTM:                                                                            | D1_u_20_20                                | 013.dt4             |            |                   |                  |                      |                 | Tabui        | (a 🗠        | 222       |                  |            |       |
| Režim výpočtu                                                                   | -                                         | I                   | Ť          |                   |                  |                      |                 |              |             |           |                  |            |       |
| V43/V51/\                                                                       | /56                                       | SKR/SPR             |            |                   |                  |                      |                 |              |             |           |                  |            |       |
|                                                                                 |                                           | (                   |            | *** * * *         |                  |                      |                 |              |             |           |                  |            |       |
| Souseum trasy                                                                   | Zabory / site                             | Narializace/vouovoo | Joubory    | y prisidacitativi | obrazern prisius | erisvi Soubory briai | Moznosu vypociu |              |             |           |                  |            |       |
|                                                                                 |                                           |                     |            |                   |                  |                      |                 |              |             |           |                  |            |       |
| Další soubo                                                                     | ory příslušensví                          | pro výpočet         |            |                   |                  |                      |                 |              |             |           |                  |            |       |
| Další soub<br>R V92 soubo<br>101_svodio                                         | ory příslušensví<br>ory<br>dla.v92        | pro výpočet         |            |                   |                  |                      |                 |              |             |           |                  |            |       |
| Další soub<br>R V92 soubo<br>101_svodio<br>101_voda                             | ory příslušensví<br>ory<br>dla.v92<br>v92 | pro výpočet         |            |                   |                  |                      |                 |              |             |           |                  |            |       |
| Další soub<br>R V92 soubc<br>101_svodid<br>101_voda.v                           | ory příslušensví<br>pry<br>dla.v92<br>v92 | pro výpočet         |            |                   |                  |                      |                 |              |             |           |                  |            |       |
| Další soub<br>R V92 soubc<br>101_svodic<br>101_voda v                           | ory příslušensví<br>pry<br>dla.v92<br>v92 | pro výpočet         |            |                   |                  |                      |                 |              |             |           |                  |            |       |
| Další soub<br>R V92 soubc<br>101_svodic<br>101_voda v                           | orypříslušensví<br>pry<br>dla.v92<br>v92  | pro výpočet         |            |                   |                  |                      |                 |              |             |           |                  |            |       |
| Další soub<br>R V92 soubc<br>101_svodic<br>101_voda                             | ory příslušensví<br>pry<br>dla.v92<br>v92 | pro výpočet         |            |                   |                  |                      |                 |              |             |           |                  |            |       |
| Další soub<br>R V92 soubc<br>101_svodic<br>101_voda;                            | ory příslušensví<br>ory<br>dla.v92<br>v92 | pro výpočet         |            |                   |                  |                      |                 |              |             |           |                  |            |       |
| Další soub<br>R V92 soubc<br>101_svodic<br>101_voda                             | ory příslušensví<br>ory<br>dla.v92<br>v92 | pro výpočet         |            |                   |                  |                      |                 |              |             |           |                  |            |       |
| Další soub           R         V92 soubc           101_svodic         101_voda; | ory příslušensví<br>ny<br>dla.v92<br>v92  | ριο νýροčet         |            |                   |                  |                      |                 |              |             |           |                  |            |       |
| Další soub<br>R V92 soubc<br>101_svodic<br>101_voda :                           | ory příslušensví<br>ny<br>Jla.v92<br>v92  | pro výpočet         |            |                   |                  |                      |                 |              |             |           |                  |            |       |

Příručka uživatele

V záložce "Soubory příslušenství" uživatel vybere příslušné soubory .V92, popisující příslušenství. Jejich počet není nijak omezen, u větších akcí se osvědčilo udržovat několik souborů – např.

| 101_svodidla.V92 | (svodidla, směrové sloupky) a                        |
|------------------|------------------------------------------------------|
| 101_voda.V92     | (curbkingy, štěrbinové tvárnice, příkopové tvárnice) |

Záložka "Zobrazení příslušenství" - zde si uživatel může nastavit celou řadu parametrů pro kreslení položek příslušenství.

|                   | 101         | ~         | Soubor: | D:\DATA\D1_2 | 0\101.v91  |       |            |           |               | Styl zobrazen i  | ~ U            |
|-------------------|-------------|-----------|---------|--------------|------------|-------|------------|-----------|---------------|------------------|----------------|
| Osa:              | 101         | ~         | Od      | Do           |            | Krok  | Staničen í | Vvplni    | t podle trasv | R Další model    | Šířka koridoru |
| liveleta          | 101         | ~         |         | 47.100000    | 153,700000 | 100.0 | 00         |           |               | D1_u_20_2013.dt4 | 0              |
| XX/SXX            | 101         | ~         |         |              |            |       |            | \$\$\$    | ~             |                  | 0              |
| DTM:              | D1_u_20_201 | 3.dt4     |         |              |            |       |            | Tabulka 占 |               |                  |                |
| ležim výpočtu     |             |           |         |              |            |       |            |           |               |                  |                |
| V43/V51/V         | /56 🔾       | ) SKR/SPR |         |              |            |       |            |           |               |                  |                |
| Detaily<br>Ladeni |             |           |         |              |            |       | None       |           |               |                  |                |
| Ladeni            |             |           |         |              |            |       | None       |           |               |                  |                |
| Svodidla          | 31 1        |           |         |              |            |       | True.      |           |               |                  |                |
| Směrové slo       | oupky       |           |         |              |            |       | True,      |           |               |                  |                |
| ] Curbking        |             |           |         |              |            |       | True,      |           |               |                  |                |
| Příkopové t       | tvámice     |           |         |              |            |       | True,      |           |               |                  |                |
| Ploty             | esteriy     |           |         |              |            |       | True       |           |               |                  |                |
| E Drains          |             |           |         |              |            |       | True,      |           |               |                  |                |
| El Gutters        |             |           |         |              |            |       | True,      |           |               |                  |                |
| a controlle       |             |           |         |              |            |       | True       |           |               |                  |                |

#### Záložka "Možnosti výpočtu" a volba režimu výpočtu

|                                                                                     |                                                                    | ~              | Soubor:  | D:\DATA\    | D1_20\101.v91       |                      |                      |                     | Styl zobrazení               | ~ U      |
|-------------------------------------------------------------------------------------|--------------------------------------------------------------------|----------------|----------|-------------|---------------------|----------------------|----------------------|---------------------|------------------------------|----------|
| Osa:                                                                                | 101                                                                | ~              | Od       |             | Do                  | Krok                 | Staničen i           | Vvplnit podle trasv | R Další model                | Šířka ko |
| Niveleta                                                                            | 101                                                                | ~              | 1        | 147,100000  | 153,700000          | 100,000              |                      |                     | D1_u_20_2013.dt4             | 0        |
| VXX/SXX                                                                             | 101                                                                |                | -        |             |                     |                      |                      | SSS ~               | and the second second second | 0        |
|                                                                                     | 101                                                                |                |          |             |                     |                      |                      | Tabulka 🗹 🛛 SSS 🗌   |                              |          |
| DTM:                                                                                | D1 ii 20 2013.dt                                                   | 4              |          |             |                     |                      |                      |                     |                              |          |
| Režim výpočtu                                                                       | 1                                                                  |                |          |             |                     |                      |                      |                     |                              |          |
| ● V43/V51/                                                                          | V56 O S                                                            | KR/SPR         |          |             |                     |                      |                      |                     |                              |          |
| 1170                                                                                |                                                                    |                |          |             |                     |                      |                      |                     |                              |          |
| Sourední traev                                                                      | Zábony/sítě Kana                                                   | lizace/vodovod | v Soubon | nřídučenetv | i Zobrazen i nčielu | šeneví Souboruprialu | Možnosti výpoč       | tu                  |                              |          |
|                                                                                     | 3                                                                  |                |          |             |                     |                      |                      |                     |                              |          |
|                                                                                     |                                                                    |                |          |             |                     |                      |                      |                     |                              |          |
| DBG - ohur                                                                          | musování celé krajnice                                             |                |          |             |                     |                      | False                |                     |                              |          |
| Generovat                                                                           | kontroln i plochy                                                  |                |          |             |                     |                      | False                |                     |                              |          |
| Generovat                                                                           | xml popis řezů                                                     |                |          |             |                     |                      | False                |                     |                              |          |
|                                                                                     |                                                                    |                |          |             |                     |                      | False                |                     |                              |          |
| Ladit výpoč                                                                         | čty                                                                |                |          |             |                     |                      | (Kolekce)            |                     |                              |          |
| Ladit výpoč<br>Nastavení                                                            | čty<br>sítí                                                        |                |          |             |                     |                      |                      |                     |                              |          |
| Ladit výpoč<br>Nastavení<br>Nepočítat v                                             | čty<br>siti<br>vlastni spr                                         |                |          |             |                     |                      | False                |                     |                              |          |
| Ladit výpoč<br>Nastavení<br>Nepočítat v<br>Nepoužít st                              | čty<br>siti<br>vlastní spr<br>std. bloky                           |                |          |             |                     |                      | False                |                     |                              |          |
| Ladit výpoč<br>Nastavení<br>Nepočítat<br>Nepoužít sl<br>Šířka řezu                  | čty<br>siti<br>vlastni spr<br>std. bloky<br>idtm                   |                |          |             |                     |                      | False<br>False<br>50 |                     |                              |          |
| Ladit výpoč<br>Nastavení<br>Nepočítat v<br>Nepoužít st<br>Šířka řezu<br>Zapisovat ) | čty<br>siti<br>vlastni spr<br>std. bloky<br>idtm<br>XDATA          |                |          |             |                     |                      | False<br>False<br>50 |                     |                              |          |
| Ladit výpoč<br>Nastavení<br>Nepočítat v<br>Nepoužít sl<br>Šířka řezu<br>Zapisovat J | čty<br>siti<br>vlastnispr<br>std. bloky<br>rdtm<br>XDATA           |                |          |             |                     |                      | False<br>False<br>50 |                     |                              |          |
| Ladit výpoč<br>Nastavení<br>Nepočítat<br>Nepoužít st<br>Šířka řezu<br>Zapisovat X   | čty<br>siti<br>vlastni spr<br>td. bloky<br>td. bloky<br>xDATA      |                |          |             |                     |                      | False<br>False<br>50 |                     |                              |          |
| Ladit výpoč<br>Nastavení<br>Nepočítat<br>Šířka řezu<br>Zapisovat X                  | čty<br>isiti<br>vlastni spr<br>std. bloky<br>r dtm<br>XDATA<br>dtm |                |          |             |                     |                      | False<br>False<br>50 |                     |                              |          |
| Ladit výpoč<br>Nastavení<br>Nepočítat<br>Nepoužít sl<br>Šířka řezu<br>Zapisovat X   | čty<br>siti<br>vlastni spr<br>std. bloky<br>i dtm<br>XDATA         |                |          |             |                     |                      | False<br>False<br>50 |                     |                              |          |

Zde lze řídit způsob dalšího výpočtu. Program MCXEDIT2016 přednostně pracuje přímo se soubory vstupních dat tj. .V43, V51, V56. Při svém běhu provede ve svém pracovním adresáři vlastní výpočet včetně sejmutí příčných řezů terénem (terény) a vytvoří si soubor .SPR (u křižovatek kolekci souborů .SPR), se kterým (kterými) nadále pracuje. Pokud víte jistě, že se nic ve výpočtech RP43, RP51 a RP56 nezměnilo, je možné nastavit položku "Nepočítat vlastní spr" na hodnotu "true" a tyto výpočty budou přeskočeny a použije se stávající soubor .SPR. Rychlost výpočtu se tím velmi zvýší. Vzhledem k tomu, že může dojít k aktualizaci programů RP43, RP51 a RP56, o níž nevíte, nedoporučujeme tuto volbu využívat, pokud nejde o bezprostředně navazující výpočty.

Záložka "Ostatní možnosti výpočtu" slouží k řízení dalších pokročilých možností programu MCXEDIT2016 (práce s vlastními bloky v CAD, generování ploch figur pro kubatury, kontrolní a ladicí funkce programu). Jejich podrobný popis je uveden v manuálu programu SI91.

Po zadání příkazu *Sestavení / Sestavit .V91 -> .T91* proběhne standardní výpočet příčných řezů. Výsledek si můžete prohlížet v prohlížeči T91Viewer nebo vykreslit příčné řezy do AutoCADu příkazem z menu *RoadPAC + Instalace / Vykreslit T91* 

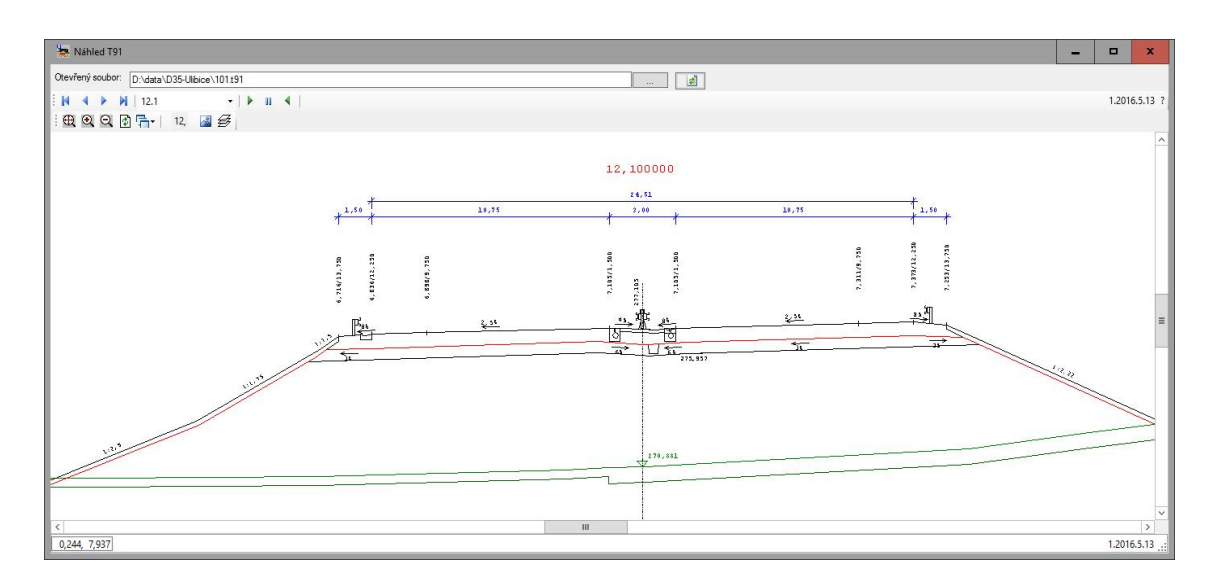

# 8. Prohlížení příčných řezů

Pokud budete připravovat příslušenství, doporučujeme následující postup:

Můžet současně udržovat otevřené soubory .V91 a .V92 ve svých editorech. Po změně položky příslušenství – např středové svodidlo za betonové (na obrázku)

| e SI9 | 2 - Dialog     | pro editaci přís | lušenství - [D:\c | lata\D35-Ulibic  | e\101.v92]                   |                               |                 |        |         |        |                  |                |                |             | -                         |     |    |
|-------|----------------|------------------|-------------------|------------------|------------------------------|-------------------------------|-----------------|--------|---------|--------|------------------|----------------|----------------|-------------|---------------------------|-----|----|
| So    | oubor S        | estavení         |                   |                  |                              |                               |                 |        |         |        |                  |                |                |             |                           |     | -  |
| Přec  | oočítat 🕶 🛛    | Zobrazit/skrvt   | body Zobraz       | it 🕶 🛛 Výchozí 🛛 | nodnoty +                    | Výchozí hodnoty pro           | import          |        |         |        |                  |                |                |             |                           |     | _  |
|       |                |                  |                   |                  |                              | Trasa                         | Objekt          |        |         |        |                  |                |                |             |                           |     |    |
| evřen | ý soubor:      | D:\data\D        | )35-Ulibice\101.v | 92               |                              | Tun                           |                 | ~      |         |        |                  |                |                |             |                           |     |    |
| tabáz | e nříslušens   | dví              |                   |                  |                              | Base                          |                 |        |         |        |                  |                |                |             |                           |     |    |
| 0000  | o principación |                  |                   |                  | •                            | Pozn.                         |                 |        |         |        |                  |                |                |             |                           |     |    |
| indid | a Cartan       | aleurles   Out   | luna   Öžduanu    |                  |                              | and down of stations   Plants | Duradža Zas Bas |        |         |        |                  |                |                |             |                           |     |    |
|       | Smerov         | e soupky   cur   | king   sterbinove |                  | ky   Frikopove tvamice   Fro | uniukove steriy   Ploty       | Drenaze Zhacky  |        |         |        |                  |                |                |             |                           |     | 1  |
| Ná    | ázev Trasa     | u Umístění       | Od staničen i     | Do staničen i    | Тур                          |                               | Poznámka        | Poloha | Délka   | Objekt | Odsun<br>začátku | Odsun<br>konce | Vztažný<br>bod | ACAD vistva | Strana<br>pro<br>kreslení | P ^ |    |
|       | 101            | LL               | 9,000000          | 9,310000         | SVODIDLO OCEL JEDNOST        | FR, N2                        |                 | vlevo  | 309,646 | 101    | 0,5              | 0,5            | LC             |             | L                         |     | L  |
|       | 101            | LL               | 9,680000          | 9,840000         | SVODIDLO OCEL JEDNOST        | FR, N2                        |                 | vlevo  | 160,000 | 101    | 0.5              | 0.5            | LC             |             | L                         |     | L  |
|       | 101            | LL               | 10,060000         | 10,840000        | SVODIDLO OCEL JEDNOST        | FR, N2                        |                 | vlevo  | 781,140 | 101    | 0,5              | 0,5            | LC             |             | L                         |     | L  |
|       |                |                  |                   |                  | SVODIDLO BETON, H2           |                               |                 | vlevo  |         |        |                  |                |                |             |                           |     | L  |
|       | 101            | LL               | 12,800000         | 13,780000        | SVODIDLO OCEL JEDNOST        | FR, N2                        |                 | vlevo  | 979,864 | 101    | 0,5              | 0,5            | LC             |             | L                         |     | ł  |
|       | 101            | LL               | 14,940000         | 15,420000        | SVODIDLO OCEL JEDNOST        | FR, N2                        |                 | vievo  | 482,650 | 101    | 0.5              | 0.5            | LC             |             | L                         |     | ł. |
|       | 101            | LL               | 15,940000         | 16,100000        | SVODIDLO OCEL JEDNOST        | FR, N2                        |                 | vlevo  | 160,988 | 101    | 0,5              | 0.5            | LC             |             | L                         |     | ł. |
|       | 101            | PP               | 9,000000          | 9,310000         | SVODIDLO OCEL JEDNOST        | FR, N2                        |                 | vpravo | 310,354 | 101    | 0.5              | 0,5            | RC             |             | P                         |     | d. |
| _     | 101            | PP               | 9,680000          | 9,840000         | SVODIDLO OCEL JEDNOST        | FR. N2                        |                 | vpravo | 160,000 | 101    | 0,5              | 0,5            | RC             |             | P                         |     | l. |
|       | 101            | PP               | 10,060000         | 10,840000        | SVODIDLO OCEL JEDNOST        | FR, N2                        |                 | vpravo | 778,858 | 101    | 0.5              | 0,5            | RC             |             | P                         |     | t. |
|       |                | 0.0              | 12 040000         | 12,720000        | SVODIDLO OCEL JEDNOST        | FR, N2                        |                 | vpravo | 681,955 | 101    | 0.5              | 0.5            | RC             |             | P                         |     | L. |
|       | 101            | PP               | 12,010000         |                  |                              |                               |                 |        |         |        |                  |                | 00             |             | -                         |     | 4  |
|       | 101            | PP               | 12,800000         | 13,780000        | SVODIDLO OCEL JEDNOST        | FR, N2                        |                 | vpravo | 980,155 | 101    | 0,5              | 0,5            | RL             |             | P                         |     | 1  |

ihned spustíte *Sestavení / Sestavit .V91 -> .T91*. Pokud máte ještě otevřený prohlížeč .T91, objeví se Vám na obrazovce příznak, že soubor .T91 byl aktualizován (červené tlačítko).

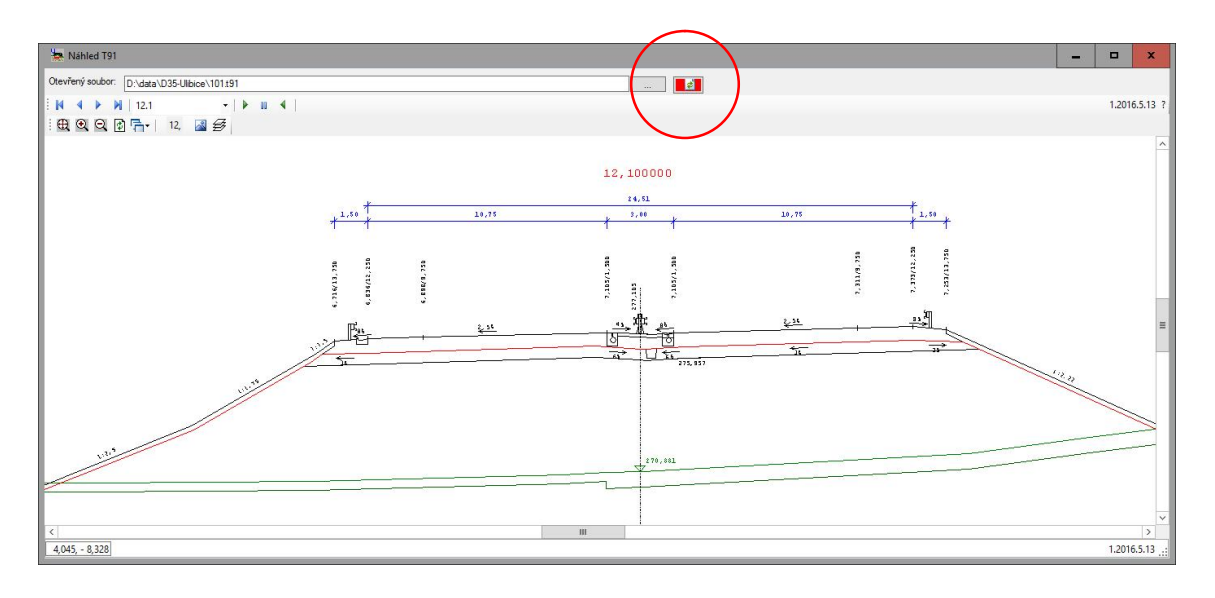

Stiskněte toto tlačítko a uvidíte ihned výsledek (prohlížeč přejde automaticky na prohlížení nové verze souboru .T91 a současně zachová původní pohled).

<u>Tato funkce umožuje velmi rychlé opravování příčných řezů obecně – změny výpočtu řezů vidíme okamžitě po výpočtu RP51 a ve stejném místě jako před výpočtem</u>.

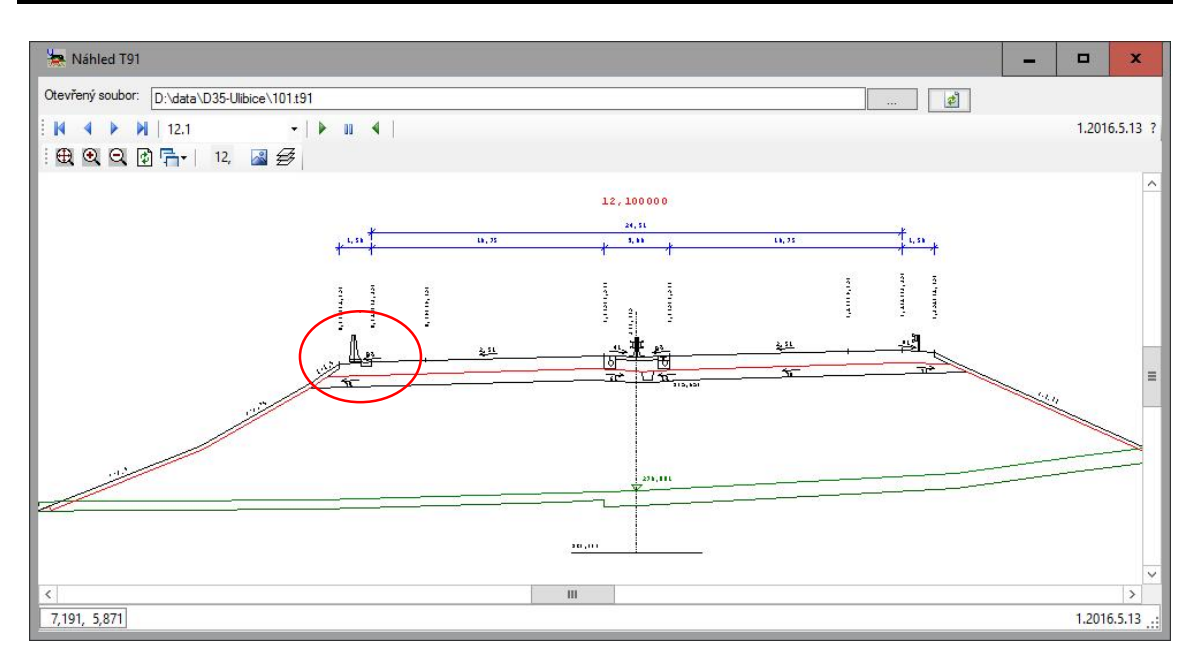

#### Poznámka

Program T91Viewer zobrazuje i přímo soubory .SPR. – uvedený postup lze s výhodou použít při ladění výpočtu příčných řezů programem SI51.

# 9. Styl zobrazení položek příslušenství v řezech

Tvary příslušenství ve výkresu jsou v současnosti odvozovány z názvů položek a jsou kresleny schematicky. Položky jsou v CAD systémech kresleny jako bloky. Uživatel má možnost vlastní definice bloků, pokud mu standardní symboly nevyhovují. Vezměte, prosím, v úvahu, že v úrovni DSP a PDPS jde pouze o schematické zobrazení, konkrétní typ příslušenství se určí až v rámci RDS.

Program MCXEDIT2016 umožňuje ve velkém rozsahu upravovat parametry kreslení příčných řezů. K tomuto účelu se používá styl vykreslení. V programu je v současné době zařazena jako default styl vykreslení 100 a 200 (měly by odpovídat nejběžnějším měřítkům kreslení). Pokud uživatel potřebuje styl změnit, vytvoří si z default stylu svoji kopii a tu může libovolně upravovat. Vlastní styl je možné exportovat, předávat a importovat a sjednotit tak grafickou podobu řezů u rozsáhlejších nebo opakovaných akcí.

V současné době upravujeme ještě nastavení základních parametrů kreslení tak, aby se v maximální míře odstranily kolize popisů a kresby (viz následující obrázek) tak, aby se tím nemusel uživatel příliš zaobírat.

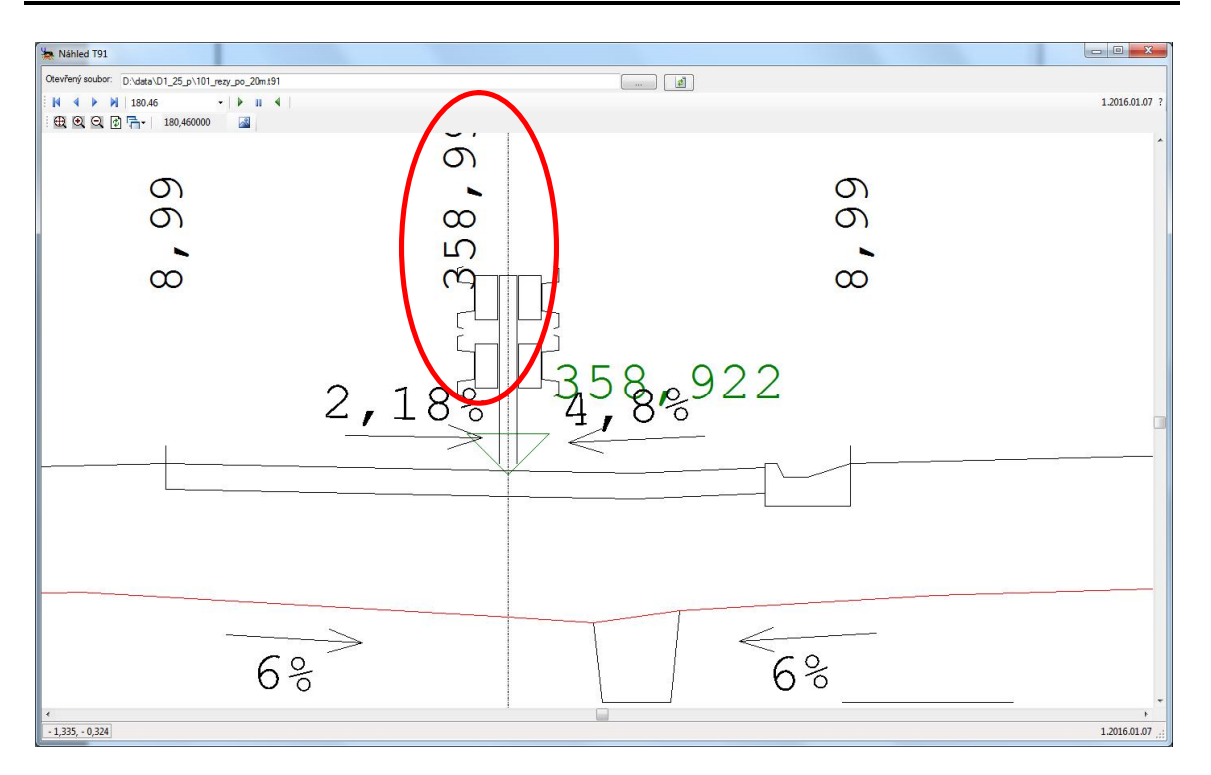

Výška nivelety koliduje se svodidlem. Náprava je jednoduchá – tlačítkem U otevřu příslušný styl Editorem Stylu

Tlačítko U a opravím výšku popisu nad niveletou v ose – místo hodnoty 1,0 zadám 1,4 a popis se posune nahoru. Je potřeba si uvědomit, že taková úprava má smysl na dálnici, ale asi nebude pěkná na dvoupruhové komunikaci, kde ve středu žádné svodidlo není. Pro začátek jsme se snažili vyjít z používaného zobrazení v programu RP53. Předpokládáme, že se standardní styly během krátké doby ustálí, zařadíme je do defaultu a s tím se už moc hýbat nebude.

| 🔏 Soubor 🗄<br>Adresářakce: [ | Sestavení Zobrazit<br>D:\DATA\D1_20 | Okno | Nástroje |            |               |         |           |                     |                          | - 6            |
|------------------------------|-------------------------------------|------|----------|------------|---------------|---------|-----------|---------------------|--------------------------|----------------|
| Trasa:                       | 101                                 | ~    | Soubor:  | D:\DATA    | D1_20\101.v91 |         |           |                     | Styl zobrazení 100_D1_20 | - U            |
| Osa:                         | 101                                 | ~    | Dd       |            | Do            | Krok    | Staničení | Vyplnit podle trasy | R Daist model            | Šířka koridoru |
| Niveleta                     | 101                                 | ~    |          | 147,100000 | 153,700000    | 100,000 |           |                     | D1_u_20_2013.dt4         | 0              |
| VXX/SXX                      | 101                                 | ~    | _        |            |               |         |           |                     |                          | 0              |
| DTM:                         | D1_u_20_2013.dt4                    |      |          |            |               |         |           |                     | -                        |                |
| Režim výpočtu                | 5                                   |      |          |            |               |         |           |                     |                          |                |
| V43/V51/V54                  | 6 O SKR/S                           | PR   |          |            |               |         |           |                     |                          |                |

Styly je možné exportovat do souboru "jmeno.s91". Současně je styl vždy uložen i přímo ve vstupech .V91, aby nemohlo dojít k situaci, že bude desynchronizována definice a použitý styl kreslení.

| Editace stylu (1) Kopirovat Odstrant Importovat Expontovat Editace stylu (1) Kopirovat Odstrant Importovat Expontovat Editace stylu (1) Kopirovat Odstrant Importovat Expontovat Editace stylu (1) Kopirovat Odstrant Importovat Expontovat Editace stylu (1) Kopirovat Odstrant Importovat Expontovat Editace stylu (1) Kopirovat Odstrant Importovat Expontovat Editace stylu (1) Kopirovat Odstrant Importovat Expontovat Editace stylu (1) Kopirovat Odstrant Importovat Expontovat Editace stylu (1) Kopirovat Odstrant Importovat Expontovat Editace stylu (1) Kopirovat Odstrant Importovat Expontovat Editace stylu (1) Kopirovat Odstrant Importovat Exponential Odstrant Importovat Editace stylu (1) Kopirovat Odstrant Importovat Editace stylu (1) Kopirovat Odstrant Importovat Editace stylu (1) Kopirovat Odstrant Importovat Editace stylu (1) Kopirovat Odstrant Importovat Editace stylu (1) Kopirovat Odstrant Importovat Editace stylu (1) Kopirovat Odstrant Importovat Editace stylu (1) Kopirovat Odstrant Importovat Editace stylu (1) Kopirovat Odstrant Importovat Editace stylu (1) Kopirovat Odstrant Importovat Editace stylu (1) Kopirovat Odstrant Importovat Editace stylu (1) Kopirovat Odstrant Importovat Editace Importovat Importovat Exponence Editace stylu (1) Kopirovat Odstrant Importovat Editace Editace stylu (1) Kopirovat Odstrant Importovat Editace Editace stylu (1) Kopirovat Odstrant Importovat Importovat | Editor stylu: D:\Data\D1_20\D1_20_c2.v91 |                        | 1 <u>00</u> |            | Х   |
|----------------------------------------------------------------------------------------------------|------------------------------------------|------------------------|-------------|------------|-----|
| Koty         True,           Kota dna příkopu         rdp_kota 100, 5, 7, 0           Kota čela Vozovka         rdp_kota 100, 5, 7, 0           Kota Strední Pruh         rdp_kota 100, 5, 0, 0           Kota Strední Pruh         rdp_kota 100, 5, 0           Kota Strední Pruh         rdp_kota 100, 5, 0           Kota Strední Pruh         rdp_kota 100, 5, 0           Kota Strední Pruh         rdp_kota 100, 2, 0           Vška nivelety v ose         True, rdp_popis           Sablona popisu         Vale AutoCADu           V Vška nivelety v ose         True, rdp_popis           Sablona zato         True           Vška teriénu v ose         0.000, rdp_vyk           Viškot váslé kóty         True,           Popis         True,           Popis         True,           Popis         True,           Popis         True,           Popis         True,           Popis         True,           Popis         True,           Popis         True,           Popis klonů váshů         True,           Popis klonů vashů         True,           Popis klonů vashů         True, .           Popis klonů vasahů         True, .                                                                                                    | Editace stylu (1)                        | ✓ Kop írovat Odstranit | Importovat  | Exportovat |     |
| Kóty       True,         Kóta dna příkopu       True,         Kota Kalvozoka       rdp_kota 100, 5, 7, 0         Kota Kalvozoka       rdp_kota 100, 5, 0, 01         Kota Strední Pruh       rdp_kota 100, 5, 0         Kota Strední Pruh       rdp_kota 100, 5, 0         Kota Strední Pruh       rdp_kota 100, 5, 0         Kota Zaboru       rdp_kota 100, 5, 0         Viška nivelety vose       True, rdp_popis         Sablona popisu       Dudoto         Unistéri       Valvato CADu         Y       0,2         Y       0,2         Viška divá vato CADu       rde_popis         Zobrazt       True         Výšková svišk kóty       True,         Výšková svišk kóty       True,         Popisy       Bara textu staničení         Bara textu staničení       Red         Drenaz       True, rdp_drenaz         Styl textu - Auto CAD       rde_popisy         Velkost textu sorovávcí roviny       0,18         Velkost textu staničení       0,35         Popis sklonů pláně       True, .         Popis sklonů vazvky       True, .         Popis sklonů vazvky       True, .         Popis sklonů vazvky       True, . <th></th> <th></th> <th></th> <th></th> <th></th>                                                                                                    |                                          |                        |             |            |     |
| Kátz dna příkopu        True,            Kotz Kajinice       rdp_kota 100, 5, 0, 011            Kota Stredni Pruh       rdp_kota 100, 5, 0            Kota Stredni Pruh       rdp_kota 100, 5, 0            Kota Kajinice       rdp_kota 100, 5, 0            Kota Stredni Pruh       rdp_kota 100, 5, 0            Kota Zabou       rdp_kota 100, 2, 0            Výška nivelety vose          True, rdp_popis            Sabiona popisu          Valva 100, -2, 0            Umisténi           K=-0.21, Y=1.4             Y           Valva AutoCADu             Zobrazt           True             Wika terénu v oze           O.000, rdp_wyk             Výška terénu v oze           O.000, rdp_wyk             Wika terénu v oze           O.000, rdp_wyk             Wiko st textu saničeni           Red             Denaze           True, rdp_odrenaz             Styl textu - AutoCAD           O.18             Velkost textu saničeni           O.35             Popis sklonu         Stedien           True, . <td>C Kóty</td> <td></td> <td></td> <td></td> <td>-</td>                                                                                                    | C Kóty                                   |                        |             |            | -   |
| B     KotaCelaVozovka     rdp_kota100, 5, 7, 0       B     KotaKrajnice     rdp_kota100, 5, 0, 01       B     KotaStechPuh     rdp_kota100, 5, 0       B     KotaZebou     rdp_kota100, 5, 0       B     KotaZebou     rdp_kota100, 5, 0       B     KotaZebou     rdp_kota100, 5, 0       B     KotaZebou     rdp_kota100, 5, 0       B     Wiška rivelety v ose     True, rdp_popis       Sabiona popisu     DA0000     X       B     Unistéri     X       V     Y     1.4       Velkost pisma     True     Do00, .rdp_ryk       B'Wiska terkinu vose     0.000, .rdp_ryk       B'Wiska terkinu vose     0.000, .rdp_opis       Zobrazi     True       Barva tedu staničeni     Red       B'Denaze     True, rdp_drenaz       Skjt textu - AutoCAD     rdp_popisy       Velkost textu staničeni     0.35       Popis sklonů pláně     True, .       Popis sklonů pláně     True, .       Popis sklonů pláně     True, .       Popis sklonů pláně     True, .       Popis sklonů pláně     True, .       Popis sklonů pláně     True, .       Popis sklonů pláně     True, .       Popis sklonů pláně     True, .       Pop                                                                                                    | 🗄 Kóta dna přikopu                       | True,                  |             |            |     |
| B     KotaKrajnice     rdp_kota 100, 5, 0,01       B     KotaStredniPuh     rdp_kota 100, 5, 0       B     KotaZabou     rdp_kota 100, 5, 0       B     Kota 200, 5, 0       B     Kota 200, 5, 0       B     Kota 200, 5, 0       B     Kota 200, 5, 0       B     Kota 200, 2, 0       True, rdp_popis     Sabion appisu       B     Concentration       B     Velikost pisma       Vstv AutoCADu     rdp_popis       Zobrazit     True       B     Vjška terénu v ose       D     0.000, .rdp_vyk       B     Vjška terénu v ose       D     0.000, .rdp_vyk       Bava textu staničení     Red       B     Drenaze       Styl textu -AutoCAD     rdp_popis       Velikost textu popisu     0,18       Velikost textu staničení     0,35       Popisy sklonů     True, .       B     Popis sklonů pláně       True, .     Popis sklonů pláně       Popis sklonů vahů     True, .       Popis sklonů vahů     True, .       Popis sklonů vahů     True, .       Popis sklonů vahů     True, .       Popis sklonů vahů     True, .       Popis sklonů vahů     True, .       Pop                                                                                                    | ⊞ KotaCelaVozovka                        | rdp kota100, 5,7,0     |             |            | - 1 |
| B       Kota Stredni Pruh       rdp_kota 100, 5, 0         B       Kota Vozovka       rdp_kota 100, -2, 0         Výška nivelety v ose       True. rdp_popis         Sablona popisu       D4.0600         B       Unisění       Valkost pisma         Velkost pisma       True. rdp_popis         Zobrazi       True         Výška terénu v ose       0.000, .rdp_vyk         Výška terénu v ose       0.000, .rdp_vyk         Výška terénu v ose       0.000, .rdp_vyk         Popisy       Barva textu stničení         Barva textu stničení       Red         Drenaze       True, rdp_opisy         Velkost textu sopisu       0.18         Velkost textu soruňávací roviny       0.18         Velkost textu soruňávací roviny       0.35         Popis sklonů vozoky       True, .         Popis sklonů vozoky       True, .         Popis sklonů vozoky       True, .         Popis sklonů vozoky       True, .         Popis sklonů vozoky       True, .         Popis sklonů vozoky       True, .         Popis sklonů vozoky       True, .         Popis sklonů vozoky       True, .         Popis sklonů vozoky       True, .         Popis sklo                                                                                                    | ⊞ KotaKrajnice                           | rdp_kota100, 5, 0,01   |             |            | - 1 |
| B         Kota Vozovka          rdp_kota 100, 5, 0             B         Kota Zabon          rdp_kota 100, -2, 0             Výška nivelevy voe          True, rdp_popis          (Du000)             Výška nivelevy voe          True, rdp_popis          (Du000)             Výška nivelova          Tue          (Du000)             Viska AttoCADu          rdp_popis          True             Výška tvicCADu          rdp_popis          True             Výška tvicCADu          True, rdp_drenaz          (Du000)             Výško svislé kóty          True, rdp_drenaz          (Du000)             Výško svislé kóty          True, rdp_drenaz          (Du000)             Výško svislé kóty          True, rdp_drenaz          (Du000)             Výško svislé kóty          True, rdp_drenaz          (Du000)             Velkost textu staničeni          0.18          (Duppis             Velkost textu sornávací roviny          0.35          (Dipsis sklonů vozovky             Popis                                                                                                    | ⊞ KotaStredniPruh                        | rdp_kota100, 5, 0      |             |            | - 1 |
| B     KotaZaboru     rdp_kota 100, -2, 0       Viška nivelety v ose     True, rdp_popis       Sabiona popisu     (A-0.2)       Umisténi     X=-0.2; Y=1.4       X     -0.2       Y     1.4       Veikost pisma     rdp_popis       Vyška terénu v ose     0.000, .rdp_vyk       Výškové svislé kóty     True.       Barva textu staničeni     Red       Barva textu staničeni     Red       Drenaze     True, rdp_otenaz       Styl textu - AutoCAD     rdp_popisy       Velikost textu spojisu     0.18       Velikost textu spojisu     0.18       Velikost textu spojisu     0.18       Velikost textu sovnávací roviny     0.18       Velikost textu sovnávací roviny     0.18       Velikost textu sovnávací roviny     0.18       Velikost textu sovnávací roviny     0.18       Velikost textu sovnávací roviny     0.18       Popis sklonů vozovky     True, .       Popis sklonů vozovky     True, .       Popis Sklonů vozovky     True, .       Popis Sklonů vozovky     True, .       Popis Sklonů vozovky     True, .       Popis Sklonů vozovky     True, .       Popis Sklonů vozovky     True, .       Popis Sklonů vozovky     True, .       Pop                                                                                                    | 🕀 KotaVozovka                            | rdp kota100, 5, 0      |             |            | - 1 |
| Výška nivelety v ose       Træ. rdp_popis         Sablona popisu       (10.4000)         Umistění       A                                                                                                    | 🕀 KotaZaboru                             | rdp kota100, -2, 0     |             |            | - 1 |
| Sablona popisu       (Jul. 3880)         Winksteini       X=-0.2; Y=1.4         X       0.2         Y       1.4         Velikost pisma       rdp_popis         Zobrazit       True         Popis       0.000rdp_vyk         Visika terénu v ose       0.000rdp_vyk         Popis       True.         Popis       Barva textu staničeni         Barva textu staničeni       Red         Drenaze       True. rdp_drenaz         Styl textu - AutoCAD       rdp_popis         Velikost textu popisu       0.18         Velikost textu popisu       0.18         Velikost textu popisu       0.18         Velikost textu staničeni       0.35         Popis sklonů pláně       True         Popis sklonů vozovky       True         Popis sklonů vozovky       True         Popis Sklonu Strední Pruh       True         Popis Sklonu Strední Pruh       True         Popis Sklonu Strední Pruh       True         Popis Sklonu Strední Pruh       True         Náze v       (1)         Hloubka stronáze       0.4         Houbka stronáze       0.4         Božiření terénu                                                                                                    | Výška nivelety v ose                     | True, rdp_popis        |             |            | - 1 |
| Unistění       X=0.2; Y=1,4         X       -0.2         Y       1.4         Velkost pisma       Idp_popis         Zobražt       True         Výška terénu v ose       0.000 rdp_vyk         Výškové svislé kóty       True,         Popisy       Barva textu staničení       Red         Drenaze       True, rdp_popisy         Styl textu - AutoCAD       rdp_popisy         Velkost textu staničení       0.18         Velkost textu staničení       0.35         Popis sklonů       True, .         Popis sklonů vahů       True, .         Popis sklonů vahů       True, .         Popis sklonů vahů       True, .         Popis sklonů vahů       True, .         Popis sklonů vahů       True, .         Popis sklonů vahů       True, .         Popis sklonů svahů       True, .         Popis sklonů vahů       True, .         Popis sklonů svahů       True, .         Popis sklonů svahů       True, .         Popis sklonů vahů       True, .         Popis sklonů vahů       True, .         Popis sklonů svahů       True, .         Popis sklonů vahů       True, .         Popis s                                                                                                    | Šablona popisu                           | (0.0.000)              |             |            | - 1 |
| X     -0.2       Y     1.4       Velikost pisma     rdp_popis       Zobrazit     True       Wikka terénu v ose     0.000., rdp_vyk       Vikka terénu v ose     0.000., rdp_vyk       Vikka terénu v ose     0.000., rdp_vyk       Popisy     Barva textu staničení       Barva textu staničení     Red       Drenaze     True, rdp_drenaz       Styl textu - AutoCAD     rdp_popisy       Velikost textu popisu     0.18       Velikost textu srovnávací roviny     0.18       Velikost textu srovnávací roviny     0.18       Velikost textu srovnávací roviny     0.18       Velikost ustavitení     0.35       Popis sklonů pláně     True, .       Popis sklonů vzovky     True, .       Popis sklonů vzovky     True, .       Popis sklonů vzovky     True, .       Popis sklonů vzovky     True, .       Popis sklonů vzovky     True, .       Popis sklonů vzovky     True, .       Popis sklonů vzovky     True, .       Popis sklonů vzovky     True, .       Popis sklonů vzovky     True, .       Popis sklonů vzovky     True, .       Popis sklonů vzovky     True, .       Popis sklonů vzovky     True, .       Popis sklonů vzovku     0.4                                                                                                    | 🗆 Umístění                               | X=-0.2; Y=1.4          |             |            | - 1 |
| Y     1.4       Velikost pisma     rdp_popis       Zobrazi     True       Výška terénu v ose     0.000, rdp_vyk       Výškové svislé kóty     True,       Popisy     Barva textu staničení       Barva textu staničení     Red       Drenaze     True, rdp_drenaz       Styl textu - AutoCAD     rdp_popisy       Velikost textu staničení     0.35       Popisy sklonů     0.18       Velikost textu staničení     0.35       Popis sklonů pláně     True, .       Popis sklonů vanů     True, .       Popis sklonů vanů     True                                                                                                    | X                                        | -0,2                   |             |            | - 1 |
| Velikost pisma       rdp_popis         Vistva AutoCADu       True         Zobrazit       True         Viška ferinu v ose       0.00rdp_vyk         Viška ferinu v ose       0.00rdp_ovyk         Popisy       True,         Barva textu staničení       Red         Drenaze       True, rdp_drenaz         Styl textu - AutoCAD       rdp_popisy         Velikost textu popisu       0.18         Velikost textu staničení       0.35         Popis sklonů       0.18         Velikost textu staničení       0.35         Popis sklonů pláně       True, .         Popis sklonů vozovky       True, .         Popis sklonů vozovky       True, .         Popis sklonů Vozovky       True, .         Popis sklonů krajnice       True, .         Popis Sklonů Krajnice       True, .         Popis Sklonů Krajnice       True, .         Název       (1)         Název       0.4         Hloubka drenáže       0.4         Hloubka srovnávací roviny       1         Počt řezů ve sloupci       5         Říka řezu       40.40                                                                                                    | Y                                        | 1.4                    |             |            | - 1 |
| Vrstva AutoCADu     rdp_popis       Zobrazi     True       2) Výško terčnu v ose     0.000., rdp_vyk       2) Výškové svislé kóty     True.       2) Popisy     Barva textu staničení       2) Drenaze     True, rdp_drenaz       Styl textu - AutoCAD     ndp_popisy       Velikost textu popisu     0.18       Velikost textu srovnávací roviny     0.18       Velikost textu srovnávací roviny     0.35       2) Popis sklonů pláně     True, .       2) Popis sklonů pláně     True, .       2) Popis sklonů vahů     True, .       2) Popis sklonů vahů     True, .       2) Popis sklonů vahů     True, .       2) Popis sklonů vahů     True, .       2) Popis sklonů vahů     True, .       2) Popis sklonů vahů     True, .       2) Popis sklonů vahů     True, .       2) Popis sklonů vahů     True, .       2) Popis SklonuKrajnice     True, .       3) Popis SklonuKrajnice     True, .       4) Popis KlonuKrajnice     True, .       1) Houbka drenáže     0.4       Hloubka srovnávací roviny     1       Počet řezů ve sloupci     5       Rozšíření terénu     0       2) Šířka řezů     40.40                                                                                                    | Velikost písma                           |                        |             |            | - 1 |
| Zobrazit       True         Wýška terénu v ose       0.000, . rdp_vyk         Výškové svislé kóty       True,         Popisy       Barva textu staničení       Red         D renaze       True, rdp_drenaz         Styl textu - AutoCAD       rdp_popisy         Velikost textu popisu       0.18         Velikost textu staničení       0.35         Popisy sklonů                                                                                                    | Vrstva AutoCADu                          | rdp popis              |             |            | - 1 |
| Image: Skinger State       0.000rdp_vyk         Image: Stylexture State       True.         Image: Stylexture Stylexture Stylex                                                                                                    | Zobrazit                                 | True                   |             |            | - 1 |
| Yýškové svislé kóty            True.             Popisy            Barva textu staničení            Red              Drenaze            True.rdp_drenaz              Styl textu - AutoCAD            rdp_opisy              Velikost textu popisu                 Velikost textu staničení                       Popisy                                                                                                    | 🖽 Výška terénu v ose                     | 0.000, , rdp_vyk       |             |            | - 1 |
| □       Popisy         Barva textu staničení       Red         □       Drenaze       True, rdp_drenaz         Styl textu - AutoCAD       rdp_popisy         Velikost textu popisu       0,18         Velikost textu staničení       0,35         □       Popisy sklonů         □       Popis sklonů pláně         □       Popis sklonů valů         □       Popis sklonů vozovky         □       Popis sklonů vozovky         □       Popis sklonů vozovky         □       Popis sklonů vozovky         □       Popis sklonů vozovky         □       Popis sklonů vozovky         □       Popis sklonů vozovky         □       Popis sklonů vozovky         □       Popis sklonů vozovky         □       Popis sklonů vozovky         □       Popis sklonů vozovky         □       Popis Sklonů Stedni Pruh         □       True, .         □       Popis sklonů vozovky         □       Název         Název       (1)         Hloubka drenáže       0,4         Hloubka srovnávací roviny       1         Počet řezů ve sloupci       5         Rozšíření terénu                                                                                                    |                                          | True,                  |             |            | - 1 |
| Barva textu staničení     Red            Drenaze         Styl textu - AutoCAD         rdp_popisy         Velikost textu popisu         0.18         Velikost textu srovnávací roviny         0.18         Velikost textu srovnávací roviny         0.18         Velikost textu staničení         0.35             Popisy sklonů             Popis sklonů pláně             Popis sklonů vozovky             Popis sklonů vozovky             Popis sklonů Vozovky             Popis sklonů Sklonů Krajnice             Popis sklonů Sklonů Vozovky             Popis sklonů Vozovky             Popis sklonů Vozovky             Popis sklonů vozovky             Popis sklonů vozovky             Popis sklonů vozovky             Popis sklonů vozovky             Popis sklonů vozovky             Popis sklonů vozovky             Popis sklonů vozovky             Popis sklonů vozovky             Popis sklonů vozovky               Popis sklonů vozovky             Popis sklonů vozovky             Popis sklonů vozovky             Popis sklonů vozovky             Název             Název             Nážev             Nožev                                                                                                    | Popisy                                   |                        |             |            |     |
| Drenaze        True, rdp_drenaz         Styl textu - AutoCAD       rdp_popisy         Velikost textu popisu       0,18         Velikost textu srovnávací roviny       0,18         Velikost textu staničení       0,35         Popisy sklonů                                                                                                    | Barva textu staničen i                   | Red                    |             |            | - 1 |
| Styl textu - AutoCAD     rdp_popisy       Velikost textu popisu     0,18       Velikost textu staničení     0,35       Popisy sklonů     Inue, .       Popis sklonů vahů     True, .       Popis sklonů vahů     True, .       Popis sklonů vahů     True, .       Popis sklonů vahů     True, .       Popis sklonů vazovky     True, .       Popis Sklonů Krajnice     True, .       Popis Sklonů Vazovky     True, .       Popis Sklonů Krajnice     True, .       Popis Sklonů Krajnice     True, .       Popis Sklonů vazovky     True, .       Popis Sklonů Vazovky     True, .       Popis Sklonů Vazovky     True, .       Popis Sklonů Vazovky     True, .       Popis Sklonů Vazovky     True, .       Popis Sklonů Vazovky     True, .       Popis Sklonů Vazovky     True, .       Popis Sklonů Vazovký     True, .       Popis Sklonů Stední Pruh     True, .       Počet řezů ve sloupci     5       Rozšíření terénu     0       Uříka terénu v ose                                                                                                    | 🗄 Drenaze                                | True, rdp_drenaz       |             |            | - 1 |
| Velikost textu popisu     0,18       Velikost textu srovnávací roviny     0,18       Velikost textu staničení     0,35       Popis sklonů                                                                                                    | Styl textu - AutoCAD                     | rdp_popisy             |             |            | - 1 |
| Velikost textu srovnávací roviny       0,18         Velikost textu staničení       0,35         Popisy sklonů       True         Popis sklonů vozovky       True         Popis Sklonů vozovky       True         Popis Sklonů Vozovky       True         Popis Sklonů Vozovky       True         Popis Sklonů Vozovky       True         Popis Sklonů Vozovky       True         Popis Sklonů Vozovky       True         Popis Sklonů Vozovky       True         Popis Sklonů Vozovky       True         Popis Sklonů Vozovky       True         Popis Sklonů Strední Pruh       True         Popis Sklonů Strední Pruh       True         Různé       (1)         Název       (1)         Hloubka drenáže       0,4         Hloubka srovnávací roviny       1         Počet řezů ve sloupci       5         Rožšíření terénů       0         Šiřka řezů       -40,40         Výška terénů v ose       -40,40                                                                                                    | Velikost textu popisu                    | 0,18                   |             |            |     |
| Velkost textu staničení       0.35         Popisy sklonů       True         Popis sklonů svahů       True         Popis sklonů vozovky       True         Popis Sklonů Vozovky       True         Popis Sklonů Vozovky       True         Popis Sklonů Vozovky       True         Popis Sklonů Vozovky       True         Popis Sklonů Vozovky       True         Popis Sklonů Vozovky       True         Popis Sklonů Vozovky       True         Popis Sklonů Stredni Pruh       True         Různé       (1)         Název       0.4         Hloubka drenáže       0.4         Hloubka srovnávací roviny       1         Počet řezů ve sloupci       5         Rožšíření terénu       0         Šířka řezu       -40.40                                                                                                    | Velikost textu srovnávací roviny         | 0,18                   |             |            | - 8 |
| □       Popisy sklonů         □       Popis sklonů vozovky         □       Popis sklonů vozovky         □       Popis sklonů vozovky         □       Popis sklonů vozovky         □       Popis sklonů vozovky         □       Popis sklonů vozovky         □       Popis sklonů vozovky         □       Popis sklonů vozovky         □       Popis sklonů Vozovky         □       Popis sklonů Vozovky         □       Popis sklonů Vozovky         □       Popis sklonů Vozovky         □       Popis sklonů Stredni Pruh         □       True         □       Popis sklonů Stredni Pruh         □       Název         Název       (1)         Hloubka drenáže       0.4         Hloubka srovnávací roviny       1         Počet řezů ve sloupci       5         Rozšíření terénu       0         □       Šířka řezu         ▲40.40       ▲                                                                                                    | Velikost textu staničen i                | 0,35                   |             |            |     |
| <ul> <li>Popis sklonů pláně</li> <li>Popis sklonů svahů</li> <li>Popis sklonů vozovky</li> <li>True</li> <li>Popis sklonů vozovky</li> <li>True</li> <li>Popis Sklonu Krajnice</li> <li>True</li> <li>Popis Sklonu Stredni Pruh</li> <li>True</li> <li>Různé</li> <li>Název</li> <li>Hloubka drenáže</li> <li>0.4</li> <li>Hloubka srovnávací roviny</li> <li>Počet řezů ve sloupci</li> <li>Sířka řezu</li> <li>-40.40</li> </ul>                                                                                                    | 🗆 Popisy sklonů                          |                        |             |            |     |
| <ul> <li>Popis sklonů svahů</li> <li>Popis sklonů vozovky</li> <li>True</li> <li>Popis Sklonu Krajnice</li> <li>Popis Sklonu Stredni Pruh</li> <li>True</li> <li>Popis Sklonu Stredni Pruh</li> <li>True</li> <li>Různé</li> <li>Název</li> <li>Hloubka drenáže</li> <li>0,4</li> <li>Hloubka srovnávací roviny</li> <li>Počet řezů ve sloupci</li> <li>Sířka řezu</li> <li>40.40</li> </ul>                                                                                                    | ⊞ Popis sklonů pláně                     | True, ,                |             |            |     |
| <ul> <li>Popis sklonů vozovky</li> <li>Popis Sklonů Krajnice</li> <li>Popis Sklonů Strední Pruh</li> <li>Různé</li> <li>Název</li> <li>Hloubka drenáže</li> <li>Hloubka srovnávací roviny</li> <li>Počet řezů ve sloupci</li> <li>S čířka řezu</li> <li>-40.40</li> </ul>                                                                                                    | ⊕ Popis sklonů svahů                     | True,                  |             |            |     |
| <ul> <li>PopisSklonuKrajnice</li> <li>PopisSklonuStredniPruh</li> <li>Různé</li> <li>Název</li> <li>Hloubka drenáže</li> <li>O.4</li> <li>Hloubka srovnávací roviny</li> <li>Počet řezů ve sloupci</li> <li>S říka řezu</li> <li>-40.40</li> </ul>                                                                                                    | 🗄 Popis sklonů vozovky                   | True, ,                |             |            |     |
| <ul> <li>PopisSklonuStredniPruh</li> <li>Různé</li> <li>Název</li> <li>Hloubka drenáže</li> <li>O,4</li> <li>Hloubka srovnávací roviny</li> <li>Počet řezů ve sloupci</li> <li>Sožšíření terénu</li> <li>Výška terénu v ose</li> </ul>                                                                                                    | PopisSklonuKrajnice                      | True, ,                |             |            |     |
| □ Různé         Název       (1)         Hloubka drenáže       0,4         Hloubka srovnávací roviny       1         Počet řezů ve sloupci       5         Rozšíření terénu       0           Šířka řezu         Výška terénu v ose                                                                                                    | PopisSklonuStredniPruh                   | True, ,                |             |            |     |
| Název       (1)         Hloubka drenáže       0,4         Hloubka srovnávací roviny       1         Počet řezů ve sloupci       5         Rozšíření terénu       0             Šířka řezu                                                                                                    | 🗆 Různé                                  |                        |             |            |     |
| Hloubka drenáže 0,4<br>Hloubka srovnávací roviny 1<br>Počet řezů ve sloupci 5<br>Rozšíření terénu 0<br>E Šířka řezu -40.40<br>Výška terénu v ose                                                                                                    | Název                                    | (1)                    |             |            |     |
| Hloubka srovnávací roviny 1<br>Počet řezů ve sloupci 5<br>Rozšíření terénu 0<br>⊡ Šířka řezu 40.40<br>Výška terénu v ose                                                                                                    | Hloubka drenáže                          | 0,4                    |             |            |     |
| Počet řezů ve sloupci 5<br>Rozšíření terénu 0<br>E Šířka řezu -40.40<br>Výška terénu v ose                                                                                                    | Hloubka srovnávací roviny                | 1                      |             |            |     |
| Rozšíření terénu     0       Šířka řezu     -40.40       Výška terénu v ose                                                                                                    | Počet řezů ve sloupci                    | 5                      |             |            |     |
|                                                                                                    | Rozšíření terénu                         | 0                      |             |            |     |
| Výška terénu v ose                                                                                                    | 🕀 Šířka řezu                             | -40.40                 |             |            |     |
|                                                                                                    | Výška terénu v ose                       |                        |             |            |     |
|                                                                                                    |                                          |                        |             |            |     |
|                                                                                                    |                                          |                        |             | OK         |     |

Programy jsou průběžně aktualizovány. Budeme Vám velmi zavázáni za jakékoliv komentáře a dotazy a za Vaše požadavky na další funkce programů. Pomůžete nám dokončit vývoj, který zabral mnoho času. Můžeme konstatovat, že bez programů tohoto typu bychom dnes už vůbec nestačili odevzdat některé akce v požadovaných termínech.